## **DBHDD Provider Meeting**

# **BED·B·H·D·D**

Georgia Department of Behavioral Health & Developmental Disabilities

Thursday, May 6, 2021

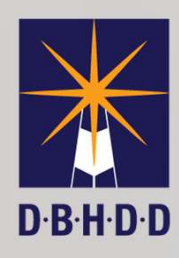

#### Agenda

**Open and Welcome** 

**Electronic Visit Verification** 

**State-funded Services** 

COVID 19 Vaccination Update

ASO Application Process & LOA

Hospital Discharges and Moves

Gainwell Technologies

Q&A

## Electronic Visit Verification (EVV) Department of Community Health

## DBHDD & State Funded Services

#### State-funded (SF) Services

- DBHDD will be moving to fee for service for SF services July 1, 2021
- Training to be offered by Georgia ASO June 2021 on billing practices
- Contracts will be zero-dollar contracts for FY22 for the services impacted
- SF Competitive Integrated Employment (formerly employment express) will be moved into IDD Connects for billing July 1, 2021

## COVID-19 Vaccination Updates Office of Health and Wellness

# BE D·B·H·D·D

**Georgia Department of Behavioral Health & Developmental Disabilities** 

#### Dana Scott

**Director of Office of Health and Wellness** Division of Developmental Disabilities

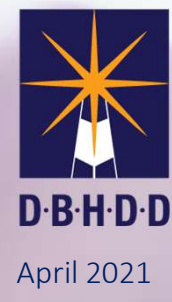

### Office of Health and Wellness

#### **Healthcare Plan Update**

- Increased Provider Training Sessions
  - Web-based
  - Recorded for frequency of access
- Revisions for clarity
- Development of training with other audiences in mind (Support Coordination Agencies & Accountability/Audit entities)

#### **Vaccination Update**

- Successful conducted vaccination clinic in region 4
- Liaison between DBHDD and DPH for providers interested in conducting additional clinics
- Remain informed of the latest updates regarding available vaccines

## LOA and ASO Application Process Office of IDD Provider Enrollment

### **IDD Existing Provider Applications and Requests**

# BE D·B·H·D·D

Georgia Department of Behavioral Health & Developmental Disabilities

Genevieve McConico Office of Provider Enrollment Director of IDD Provider Enrollment May 6, 2021

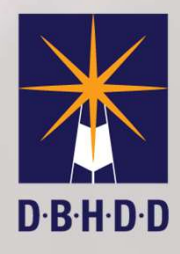

#### **IDD Existing Provider Applications and Requests**

Expansion, Staff Changes, Address Changes for Existing Providers

The expansion process for Existing Providers includes the completion of several forms regarding the expansion of services, changes regarding enrolled services and addresses, as well as staff changes. I will discuss some of the frequent errors regarding completion of these forms that may cause a delay in the processing of these requests.

#### Helpful Hints on Completion of Requests

- Existing Provider Application
- Change of Information (COI)
- Staff Updates
- DCH Application

#### **Existing Agency Application**

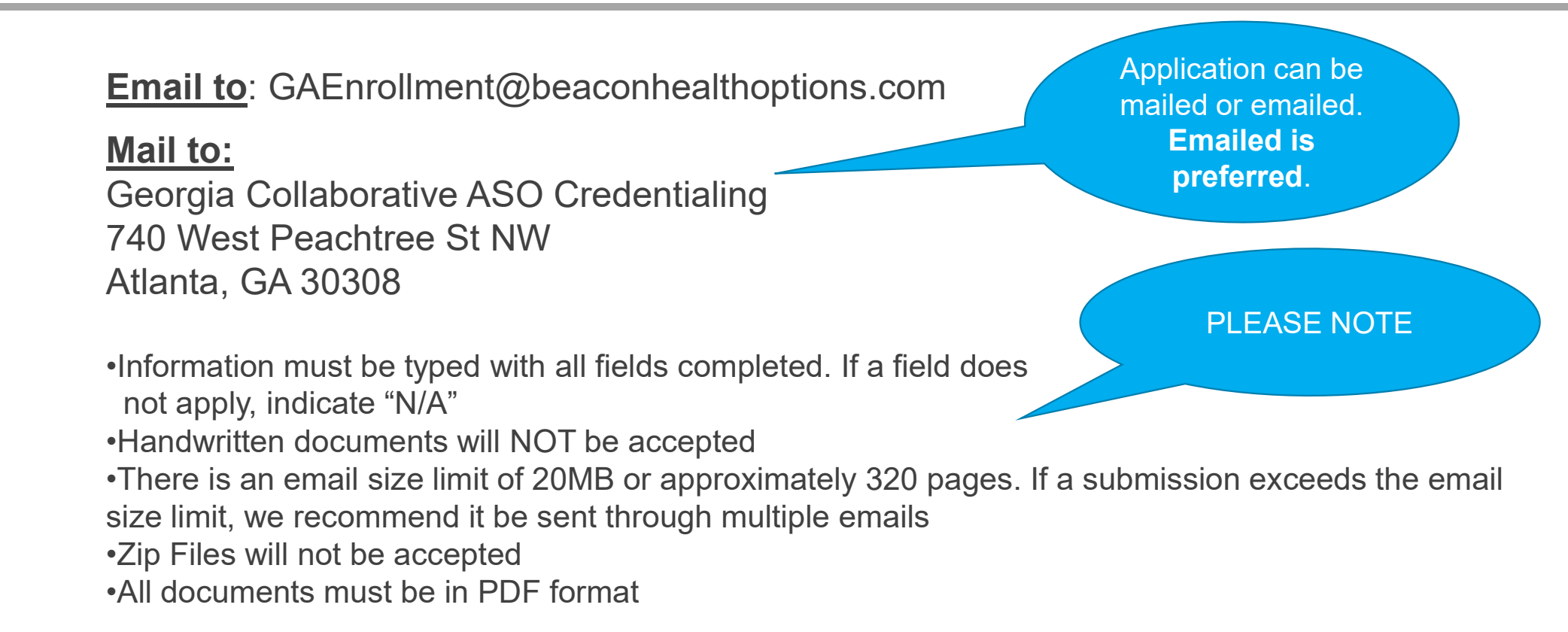

#### **Existing Agency Application Checklist – Page 1**

Checklist must be

completed and included in

application.

| Exis | sting Agency Participation Application Checklist:                                                                                                    |              |
|------|----------------------------------------------------------------------------------------------------|--------------|
|      | Completed Existing Provider Checklist                                                                                                    |              |
|      | Completed and signed Application                                                                                                    |              |
|      | Host Home Study, if applicable                                                                                                    |              |
|      | Copy of County/City Business license or permit for each site. Documentation from municipality must be submitted if Business license or permit is not required. This requirement does not apply to Private Home Care (PHC) or Community Livin Arrangement (CLA) licensed sites. | a<br>g       |
|      | Private Home Care (PHC) Permit, if applicable                                                                                                    |              |
|      | Community Living Arrangement (CLA) Permit, if applicable                                                                                                    |              |
|      | Employment Attestations <i>if staff listed below have not been previously approved</i> <ul> <li>Clinical Services Supervisor(CSS)</li> <li>Developmental Disabilities Professional (DDP)</li> <li>Director of Developmental Disabilities Services</li> </ul>                   |              |
|      | Current resume if staff listed below have not been previously approved<br>O Clinical Services Supervisor (CSS)                                                                                                    |              |
|      | Developmental Disabilities Professional (DDP)                                                                                                    |              |
|      | Director of Developmental Disabilities Services                                                                                                    |              |
|      | Copy of each individual practitioner's state license/certificate based upon services requested                                                                                                    |              |
|      | Current Certificate of Commercial or General Liability Insurance                                                                                                    |              |
|      | Current Accreditation Certificate and/or DBHDD Certificate of Compliance                                                                                                    |              |
| Re   | evised February 2021                                                                                                    | Page 1 of 14 |

#### **Existing Agency Application – General Information – Page 3**

| The Georgia Existing Age<br>Collaborative ASO Deve                                                                                                    | ncy Participation Application<br>lopmental Disabilities                                                                                              | The Agency's legal name                                                                                              |
|----------------------------------------------------------------------------------------------------|----------------------------------------------------------------------------------------------------|----------------------------------------------------------------------------------------------------|
| Select the description(s) from the following list that best<br>Current DBHDD Developmental Disabilities Agen<br>Current DBHDD Developmental Disabilities Agen<br>I. <u>GENERAL INFORMATION</u><br>A. Georgia Agency Information:<br>Agency Legal Name: | describes this request.<br>cy Provider applying for New Service at a New Site<br>y Provider applying for New Service at a Currently Established Site | and Tax ID listed must be<br>the same information <u>on</u><br><u>file with DBHDD</u> .                              |
| DBA/Trade Name:                                                                                                    | TAX ID Number:                                                                                                    | The agency contact<br>listed should be a staff<br>member employed by<br>your agency and not the<br>agency consultant |
| Phone Number:                                                                                                    | Email:                                                                                                    | If there are any changes<br>to the staff listed,<br>additional documentation<br>needs to be submitted.               |

### **Existing Provider Application – Page 4**

| - Corporate Inform                                                                                                    | ation:                                                                                                    |                                                                                                    |                              |                      | If the agency is not part              | of a_            |
|----------------------------------------------------------------------------------------------------|----------------------------------------------------------------------------------------------------|----------------------------------------------------------------------------------------------------|------------------------------|----------------------|----------------------------------------|------------------|
| s this agency part of                                                                                                    | a corporate system                                                                                                    | or chain affiliated? 🛛 🗌 YES (                                                                                  | complete information bei     | <i>low)</i> NO       | corporate quatem acati                 |                  |
| orporate Name <u>:</u>                                                                                                    |                                                                                                    |                                                                                                    | TAX ID#:                     |                      | corporate system, section              |                  |
| orporate Address:                                                                                                    |                                                                                                    | a de la companya de la companya de la companya de la companya de la companya de la companya de la companya de l | 1000 C                       |                      | should be marked "N/A                  |                  |
| ity:                                                                                                    | c                                                                                                    | ounty:                                                                                                    | State:Z                      | Zip Code (9 Digits): | onodia bo markoa mini.                 |                  |
| hief Executive Office                                                                                                    | HC                                                                                                    |                                                                                                    |                              |                      |                                        |                  |
| none Number:                                                                                                    | denes                                                                                                    | Email :                                                                                                    | f                            |                      |                                        |                  |
| orporate MailingAdi                                                                                                    | aress:                                                                                                    | atu                                                                                                    | State: Tip Code              | o (O Dialte):        |                                        |                  |
|                                                                                                    |                                                                                                    |                                                                                                    |                              |                      |                                        |                  |
| D. Business Classification of the second second sec | ation:<br>box for each categ                                                                                                    | gory; one box for Ownership, one j                                                                              | for Profit-Status and one fo | r Business Type.     |                                        |                  |
| wnership:                                                                                                    | Private                                                                                                    | Public                                                                                                    | Government Progra            | im .                 | Contine Dishould                       |                  |
| rofit Status:                                                                                                    | For-Profit                                                                                                    | Not-for-Profit                                                                                                  |                              |                      | Section D should                       |                  |
| lusiness Type:                                                                                                    | Authority                                                                                                    | College/University                                                                                              | Community Service            | Board Corporation    | he completed                           |                  |
|                                                                                                    | County                                                                                                    | County Board of Health                                                                                          | Limited Liability Con        | mpany 🔲 Municipality | be completed                           |                  |
|                                                                                                    | Partnership                                                                                                    | Non-Profit Corporation                                                                                          | School Board/Schoo           | al District          | and not left blank                     |                  |
|                                                                                                    |                                                                                                    |                                                                                                    |                              |                      |                                        |                  |
|                                                                                                    | Certification:                                                                                                    |                                                                                                    |                              |                      |                                        |                  |
| <ul> <li>Accreditation or C</li> </ul>                                                                                                    | Council on Accredit<br>The Joint Commissi                                                                                                   | ation of Rehabilitation Facilities (C<br>on (TJC)                                                               | (ARF) Certificate No         | D:                   |                                        |                  |
| Accrediting                                                                                                    |                                                                                                    | & Leadership (CQL)<br>ation (COA)                                                                               | Effective Date               | e:                   |                                        |                  |
| Accrediting C<br>Body                                                                                                    | Council on Quality                                                                                                    | mission for Health Care (ACHC) (N                                                                               | Expiration Da                | ate:                 |                                        |                  |
| Accrediting Body                                                                                                    | Council on Quality<br>Council on Accredit<br>Accreditation Com<br>y)                                                                        | initiation for meanin care prenet (in                                                                           |                              |                      |                                        |                  |
| Accreditation or C<br>Body                                                                                                    | Council on Quality<br>Council on Accredit<br>Accreditation Comi<br>y)<br>Community Health<br>y)                                             | Accreditation Partner (CHAP) (Nu                                                                                | irsing                       |                      |                                        |                  |
| Accreditation or C<br>Accrediting<br>Body<br>Only<br>Only<br>Only                                                                                                    | Council on Quality<br>Council on Accredit<br>Accreditation Com<br>y)<br>Community Health<br>y)<br>DBHDD Certificate                         | Accreditation Partner (CHAP) (Nu<br>of Compliance                                                               | irsing                       |                      | Section E & F sho                      | uld be           |
| Accreditation of C                                                                                                    | Council on Quality (<br>Council on Accredit<br>Accreditation Com<br>y)<br>Community Health<br>y)<br>DBHDD Certificate<br>ral or Comprehensi | Accreditation Partner (CHAP) (Nu<br>of Compliance<br>ve Liability Insurance:                                    | ursing                       |                      | Section E & F sho                      | uld be           |
| Accreditation or C                                                                                                    | Council on Quality<br>Council on Accredit<br>Accreditation Com<br>y)<br>Community Health<br>y)<br>DBHDD Certificate<br>al or Comprehensi    | Accreditation Partner (CHAP) (Nu<br>of Compliance<br>ve Liability Insurance:                                    | ursing                       |                      | Section E & F sho<br>completed and not | uld be<br>t left |

#### **Application Provider Profile Questions – Page 5**

| Agency                                                                                                    |                                                                               |                                                      |
|----------------------------------------------------------------------------------------------------|-------------------------------------------------------------------------------|------------------------------------------------------|
|                                                                                                    |                                                                               |                                                      |
| <ul> <li><u>PROVIDER PROFILE QUESTIONS</u>         Answer the following questions regarding your organization's programs. PLEASE ATTACH A DETAILED E         QUESTIONS BELOW THAT WERE ANSWERED "VES". Provide documentation describing the circumstances         settlements, and or resolutions of the issues in the State of Georgia or in any other state.       </li> </ul>                                                                                                    | XPLANATIO<br>surrounding                                                      | N FOR A                                              |
| DEFINITIONS. As used in the following questions, the following terms have the definitions indicated below.<br>organization must review these definitions and answer questions in accordance with the definitions.<br>Entity — For applicant organizations seeking to enroll for behavioral health services, the term "Entity" is def<br>"Recruitment and Application to become a Provider of Behavioral Health Services, 10-111."                                                                                                    | The applica                                                                   | nt<br>DD policy                                      |
| For applicant organizations seeking to enroll for intellectual/developmental disability services, the term "En<br>DBHDD policy "Recruitment and Application to Become a Providers of Developmental Disability Services,                                                                                                    | tity" is defin<br>02-701."                                                    | ed in                                                |
| Managing Employee is defined in the Department of Community Health (DCH) Part I Policy and Procedures<br>for Kids manual, which can be found at DCH's Georgia Medicaid Management Information System under "Pi<br>then under "Provider Manuals," here.                                                                                                    | for Medicaio<br>rovider Infor                                                 | i/Peachca<br>mation,"                                |
| Owner is defined in the Department of Community Health (DCH) Part I Policy and Procedures for Medicaid/<br>manual, which can be found at DCH's Georgia Medicaid Management Information System under "Provider<br>under "Provider Manuals," here. Note that, under that definition, "owner" also includes an owner of an "in<br>interest" in the applicant organization; the term "information of the Dart I Po<br>Medicaid/Peachcare for Kids manual, and that definition should also be taken into consideration when answ<br>mentioner.                                                                                                    | Peachcare for<br>nformation,<br>direct owne<br>blicy and Pro<br>vering the fo | or Kids<br>" then<br>rship<br>cedures fo<br>illowing |
| direasons.                                                                                                    |                                                                               |                                                      |
| Profile Questions                                                                                                    | Yes                                                                           | No                                                   |
| Profile Questions<br>1. Has the organization or any other Provider Entity of which any owner or managing employee is or has<br>been an owner or managing employee had its professional liability or malpractice insurance refused,<br>revoked, declined or accepted on special terms in the past five (5) years?                                                                                                    | Yes                                                                           | No                                                   |
| Profile Questions I. Has the organization or any other Provider Entity of which any owner or managing employee is or has been an owner or managing employee had its professional liability or malpractice insurance refused, revoked, declined or accepted on special terms in the past five (5) years? 2. Has any government agency suspended, revoked or taken other action against the organization's license to practice or to conduct business in the past five years, or taken such an action in the past five years against any other Provider Entity of which any owners or managing employee is or has been an owner or managing employee? (To include Medicaid/Medicare)                                                                                                    | Yes                                                                           | No                                                   |
| Profile Questions I. Has the organization or any other Provider Entity of which any owner or managing employee is or has been an owner or managing employee had its professional liability or malpractice insurance refused, revoked, declined or accepted on special terms in the past five (5) years? 2. Has any government agency suspended, revoked or taken other action against the organization's license to practice or to conduct business in the past five years, or taken such an action in the past five years against any other Provider Entity of which any owners or managing employee is or has been an owner or managing employee? (To include Medicaid/Medicare) 3. Have any accreditations or memberships in professional organizations been revoked, reduced, denied or suspended by others or voluntarily given up by the organization or any other Provider Entity of which any Owner or Managing Employee is or has been an Owner or Managing Employee, in the past five years, or are any actions now under way which may lead to such sanctions?                                                                                                    | Yes                                                                           |                                                      |
| Profile Questions I. Has the organization or any other Provider Entity of which any owner or managing employee is or has been an owner or managing employee had its professional liability or malpractice insurance refused, revoked, declined or accepted on special terms in the past five (5) years? 2. Has any government agency suspended, revoked or taken other action against the organization's license to practice or to conduct business in the past five (5) years? 3. Has any government agency suspended, revoked or taken other action against the organization's license managing employee? (To include Medicaid/Medicare) 3. Have any accreditations or memberships in professional organizations been revoked, reduced, denied or suspended by others or voluntarily given up by the organization or any other Provider Entity of which any Owner or Managing Employee, is or has been an Owner or Managing Employee, in the past five years, or are any actions now under way which may lead to such sanctions? 4. Has any Owner, Managing Employee, Officer, or shareholder of the organization gwer been convicted of a crime, excluding minor traffic misdemenances                                                                                                    | Yes                                                                           |                                                      |
| Profile Questions I. Has the organization or any other Provider Entity of which any owner or managing employee is or has been an owner or managing employee had its professional liability or malpractice insurance refused, revoked, declined or accepted on special terms in the past five (5) years? 2. Has any government agency suspended, revoked or taken other action against the organization's license to practice or to conduct business in the past five years, or taken such an action in the past five years against any other Provider Entity of which any owners or managing employee is or has been an owner or managing employee? (To include Medicaid/Medicare) 3. Have any accreditations or memberships in professional organizations been revoked, reduced, denied or suspended by others or voluntarily given up by the organization or any other Provider Entity of which any Owner or Managing Employee, is or has been an Owner or Managing Employee, in the past five years, or are any actions now under way which may lead to such sanctions? 4. Has any Owner, Managing Employee, Officer, or shareholder of the organization gwee been convicted of a crime, excluding minor traffic misdemeanors? 5. Has the organization, or any other Provider Provider Entity of which any owner or Managing Employee, Strike year been previously denied acceptance into, disenrolled from, or withdrawn from GA DBHDD or GA Collaborative ASO network participation?                                                                                                    | Yes                                                                           |                                                      |
| Profile Questions           1. Has the organization or any other Provider Entity of which any owner or managing employee is or has<br>been an owner or managing employee had its professional liability or malpractice insurance refused,<br>revoked, declined or accepted on special terms in the past five (5) years?           2. Has any government agency suspended, revoked or taken other action against the organization's license<br>to practice or to conduct business in the past five years, or taken such an action in the past five years<br>against any other Provider Entity of which any owners or managing employee is or has been an owner or<br>managing employee? (To include Medical/Medicare)           3. Have any accreditations or memberships in professional organizations been revoked, reduced, denied or<br>suspended by others or voluntarily given up by the organization or any other Provider Entity of which any<br>Owner or Managing Employee is or has been an Owner or Managing Employee, in the past five years, or are<br>any actions now under way which may lead to such sanctions?           4. Has any Owner, Managing Employee, Officer, or shareholder of the organization gwer been convicted of a<br>crime, escluding minor traffic misdemenors?           5. Has the organization, or any other Provider Entity of which any Owner or Managing Employee is or has<br>been an Owner or Managing Employee gwe peen previously denied acceptance into, disenrolled from, or<br>withdrawn from GA DBHOD or GA Collaborative ASO network participation?           6. Has the organization, or any other Provider Entity of which any Owner or Managing Employee is or has<br>been Owner or Managing Employee, had any settled claims or judgements relating to sexual misconduct or<br>civil rights violations in the past five years? | Yes                                                                           |                                                      |

The information here requires a signed, written explanation of any "yes" response

#### **Provider Application Service Location Addendum – Page 6**

| Collaborative ASO Developmental Disabilities                                                                                                    |             |    |                                     |
|----------------------------------------------------------------------------------------------------|-------------|----|-------------------------------------|
| Agency                                                                                                    | 105         |    |                                     |
| . Has the organization, or any other Provider Entity of which any Owner or Managing Employee is or has<br>een an Owner or Managing Employee, been a defendant in five (5) or more lawsuits within the <u>past five</u><br><u>ears</u> ? If <b>Yes</b> , enter the total number:                                                                                                    |             |    | If the site is licensed by          |
| Does the organization hire, continue to employ, or contract with individuals (or contract with entities/<br>organizations who employ or contract with individuals) listed on the U.S. Department of Health and Human<br>Services Office of the Inspector General's List of Excluded Individuals/Entities?<br>("Individuals' in this question includes, but is not limited to, owners, officers, employees, and independent<br>contractors/subcontractors.)? |             |    | listed should be the same           |
| 10. Has the organization, or any other Provider Entity of which any Owner or Managing Employee is or has<br>seen an Owner or Managing Employee, filed for bankruptcy in the past five years?                                                                                                    |             |    | "Name of Facility" on the           |
| <ul> <li>SERVICE LOCATION</li> <li>w additional site locations, complete one <u>Service Location</u> form per site (pages 2-6).</li> </ul>                                                                                                    |             |    | The pointine looded                 |
| . SERVICE LOCATION:                                                                                                    |             |    |                                     |
| Site Name:                                                                                                    |             |    |                                     |
| Address line 1:                                                                                                    |             |    | Counties Requested                  |
| Address Line 2:                                                                                                    |             |    | Counties Requested                  |
| City: Zip Code:                                                                                                    |             |    |                                     |
| Phone Number: NPI Number:<br>This location is:                                                                                                    | Act Complia | nt | address should be listed            |
| Counties Requested:                                                                                                    |             |    |                                     |
|                                                                                                    |             |    | counties requested must be the      |
| Is this an Existing Approved site? Yes I Ves If Yes Ist Medicaid Provider Number(s) below.                                                                                                    |             |    | counties approved by HFR and on the |
| Medicaid Provider Number(s)                                                                                                    |             |    | letter issued with the PHC permit   |
| COMP Waiver Medicaid Provider Number:                                                                                                    |             |    |                                     |
| com marter medicala riorider tamber.                                                                                                    |             |    |                                     |
| NOW Waiver Medicaid Provider Number:                                                                                                    |             |    |                                     |

#### **Provider Application Services Requested Grid – Page 8**

| Agency                                                                                             |                                                                                                    |                                       |    |
|----------------------------------------------------------------------------------------------------|----------------------------------------------------------------------------------------------------|---------------------------------------|----|
| Services Requested Grid:                                                                           |                                                                                                    |                                       |    |
| Select the service(s) and applicable waiver being required                                         |                                                                                                    | Services Deguested Crid               |    |
| Services                                                                                           | 2000 Contraction of the local sector of the local sector of the lo | Services Requested Grid               |    |
| Adult Nutrition Services                                                                           | Waiver Waiver                                                                                                    | mount has a character of a set of the |    |
| Adult Occupational Therapy (OT)                                                                    |                                                                                                    | must be submitted per site            |    |
| Adult Physical Therapy (PT)                                                                        |                                                                                                    |                                       |    |
| Adult Speech/Language Therapy (SLT)                                                                |                                                                                                    | reduested                             |    |
| Behavioral Supports Services                                                                       |                                                                                                    |                                       |    |
| Community Access – Group Services                                                                  |                                                                                                    |                                       |    |
| Community Access – Group Services – Co-Employer                                                    |                                                                                                    |                                       |    |
| Community Access – Individual Services                                                             |                                                                                                    |                                       |    |
| Community Access – Individual Co-Employer                                                          |                                                                                                    |                                       |    |
| Community Living Support Services (CLS)                                                            |                                                                                                    |                                       |    |
| Community Living Support Services – Co-Employer                                                    |                                                                                                    |                                       |    |
| Community Residential Alternative Services (CRA) In a CLA Complete Section D: CRA Site Information |                                                                                                    |                                       |    |
| Community Residential Alternative Services - Host Home Complete Section D: CRA Site Information    |                                                                                                    |                                       |    |
| Environmental Accessibility Adaptation                                                             |                                                                                                    |                                       |    |
| Interpreter Services                                                                               |                                                                                                    |                                       |    |
| Natural Support Training Service                                                                   |                                                                                                    |                                       |    |
| Nursing Services – Registered Nurse (RN)                                                           |                                                                                                    |                                       |    |
| Nursing Services – Licensed Practical Nurse (LPN)                                                  | Î                                                                                                    |                                       |    |
| Prevocational Services                                                                             |                                                                                                    |                                       |    |
| Respite Services in Home: (Requires PHC License and must also apply and be approved for CLS)       |                                                                                                    |                                       |    |
| approved for CRA Services. Cannot be provided at a site approved for CRA.                          |                                                                                                    | When expluing for convict             |    |
| Respite Services - Co-Employer                                                                     |                                                                                                    | when applying for service             | es |
| Specialized Medical Equipment                                                                      |                                                                                                    |                                       |    |
| Specialized Medical Supplies                                                                       |                                                                                                    | consider applying in both             |    |
| Supported Employment Services – Group                                                              |                                                                                                    |                                       |    |
| Supported Employment Services – Group - Co-Employer                                                |                                                                                                    | the NOW and COMP                      |    |
| Supported Employment Services – Individual                                                         |                                                                                                    |                                       |    |
| Supported Employment Services – Individual - Co-Employer                                           |                                                                                                    | Category of Service                   |    |
| Transportation – Encounter/Trip                                                                    |                                                                                                    |                                       |    |
| Transportation – Encounter/Trip - Co-Employer                                                      |                                                                                                    |                                       |    |
| Transportation - Commercial Carrier - Multi-Pass                                                   |                                                                                                    |                                       |    |
| Vehicle Adaptations                                                                                |                                                                                                    |                                       |    |

#### **CRA Services Information Grid** Tips – Page 9

| Existing Agency Participation Application<br>Developmental Disabilities |                                                                                           |  |
|-------------------------------------------------------------------------|-------------------------------------------------------------------------------------------|--|
|                                                                         |                                                                                           |  |
| A) Site Information:<br>ervices.<br>mation:                             |                                                                                           |  |
| >                                                                       | Dell'                                                                                     |  |
| Permit Number                                                           | CLA Capacity                                                                              |  |
|                                                                         |                                                                                           |  |
| Hos (1 c                                                                | t Home Capacity<br>r 2 individuals)                                                       |  |
|                                                                         |                                                                                           |  |
|                                                                         | A) Site Information:<br>services.<br>Permit Number<br>Udy, see Section IV)<br>Hos<br>(1 o |  |

If yes, please list agency name:

Note: Existing agency must submit Deactivation Request before approval of this reques

If the Host Home site in this application is a Host Home currently enrolled with another COMP approved agency, the bottom section of page 9 <u>must</u> be answered and completed.

Additional Information to Note for HH Transfers
In order to complete the HH transfer and be approved by DCH, a Deactivation/Termination request must be received from the current HH provider.

If services are being coordinated by current HH provider and agency submitting this application, an effective date of services must be included so that there is no lapse in payment of HH provider for services being provided.

#### **Staffing Form for BSS Services Tips - Page 13**

| BEHAVIORAL SUPPORTS SERVI<br>ase Note: An existing provider of BS:<br>ff Update form should be submitted                                                                                     | CES (BSS) STAFFING FORM<br>S services adding new BSS staff does not i                                             | need to submit an Existing Provider Application, a | Note:                                                                                                    |
|----------------------------------------------------------------------------------------------------|----------------------------------------------------------------------------------------------------|----------------------------------------------------|----------------------------------------------------------------------------------------------------|
| mit the following for each staff apply<br>information will be reviewed by the<br>1. Current Resume<br>2. Evidence of specialized traini<br>3. Professional License or Certil<br>BSS Level 2: | ving for BSS services:<br>DBHDD Division of Developmental Disabili<br>Ing and education<br>Ticate (if applicable) | iities to determine eligibility.                   | This page should <u>only</u> be completed if the agency is requesting BSS Services                                                                                                    |
| At least one staff must meet the Name                                                                                                    | Level 2 requirements Phone                                                                                        | Email                                              | <ul> <li>The BSS Site Address <u>should not</u> be a residential address.</li> </ul>                                                                                                    |
| BSS Level 1:<br>Name                                                                                                    | Phone                                                                                                    | Email                                              | <ul> <li>If completing this form for BSS services, a current resume, evidence of specified training and education along with professional license or certificate for each staff <u>should</u> be submitted</li> </ul> |

#### **Change of Information Form**

The Change of Information Form is used to update the following information

- Service Location Address
- Agency Tradename/DBA
- Medicaid Payee ID Address
- Corporate Address

#### **Change of Information Form**

٠

| Instructions: Select the type o<br>and new information. Refer to                                                                                                    | Change of Info<br>f change being requested and complete the<br>the Required Documentation table for addi            | rmation Form<br>corresponding sections for current infor-<br>cional information that must be submitte                                                                                                    | mation on file with DBHDD/ASO<br>ed for each type of change. Note,                                   |
|----------------------------------------------------------------------------------------------------|----------------------------------------------------------------------------------------------------|----------------------------------------------------------------------------------------------------|----------------------------------------------------------------------------------------------------|
| only one form can be used pe                                                                                                    | r Medicaid ID. Duplicate this page as needed                                                                        | <ol> <li>This form CANNOT be used for a Change</li> </ol>                                                                                                    | ge of Ownership.                                                                                     |
| Agency information changes                                                                                                    | dual Provider Legal Name                                                                                            | C Agent                                                                                                    | ry Tradename/DBA                                                                                     |
|                                                                                                    | ubai Provider Legar Manie                                                                                           | C Agen                                                                                                    | Cy madenane, bak                                                                                     |
| Address changes select the op                                                                                                    | propriate type of analess changes below                                                                             | . (Check All That Apply)                                                                                                    |                                                                                                    |
| Medicaid Payee ID Information Payee Provider ID Address Medicaid Payee Provider ID:                                                                                                    | Corporate Location information<br>(ff Corporate Location is Out of Georgio)<br>Physical Address<br>Mailling Address | Georgia Corporate/<br>Main Location Information<br>(If Corporate Location is in Georgia)<br>Physical Address<br>Mailing Address<br>"If this is also a service location,<br>complete the corresponding sections<br>for service location information.                                                                                                    | Service Location Information Physical Address Mailing Address Service Location Medicaid Provider ID: |
| 1A. Current Provider Information                                                                                                    | on file with DBHDD/ASO (Required)                                                                                   | 18. New Provider Information                                                                                                    | 8.                                                                                                   |
| Agency Legal Name/Individual                                                                                                    |                                                                                                    | Agency Legal Name/ Individual                                                                                                    |                                                                                                    |
| Legal Name:                                                                                                    |                                                                                                    | Legal Name:                                                                                                    |                                                                                                    |
| ASO Bravidas ID:                                                                                                    | 646                                                                                                    | Agency Tradename/DBA:                                                                                                    |                                                                                                    |
| Agency Tradename/DBA:                                                                                                    | GAC                                                                                                    | l                                                                                                    |                                                                                                    |
| Taxpayer ID:                                                                                                    |                                                                                                    |                                                                                                    |                                                                                                    |
| 2A. Current Medicaid Payee ID In                                                                                                    | formation                                                                                                    | 28. New Medicald Payee ID Informat                                                                                                    | tion                                                                                                 |
| Medicaid Payee ID Address:                                                                                                    |                                                                                                    | Medicaid Payee ID Address:                                                                                                    |                                                                                                    |
|                                                                                                    |                                                                                                    |                                                                                                    |                                                                                                    |
| <b>3A.</b> Current Corporate Location In                                                                                                    | formation on file with DBHDD/ASO                                                                                    | 3B. New Corporate Location Informat                                                                                                    | tion                                                                                                 |
| Corporate Physical Address:                                                                                                    |                                                                                                    | Corporate Physical Address:                                                                                                    |                                                                                                    |
|                                                                                                    |                                                                                                    | Corporate Mailing Address                                                                                                    |                                                                                                    |
| Corporate Mailing Address                                                                                                    |                                                                                                    | and the second second se |                                                                                                    |
| Corporate Mailing Address<br>(if different):                                                                                                    |                                                                                                    | (if different):                                                                                                    |                                                                                                    |
| Corporate Mailing Address<br>(if different):<br>Corporate Phone#:                                                                                                    |                                                                                                    | (if different):<br>Corporate Phone#:                                                                                                    |                                                                                                    |
| Corporate Mailing Address<br>(if different):<br>Corporate Phone#:                                                                                                    | -                                                                                                    | (if different):<br>Corporate Phone#:                                                                                                    |                                                                                                    |
| Corporate Mailing Address<br>(if different):<br>Corporate Phone#:<br>4A. Current Ga Corporate/Main Local<br>GA Corporate Physical Address:                                                                                                    | tion Information on file with DBHDD/ASO                                                                             | (if different):<br>Corporate Phone#:<br>48. New Ga Corporate/Main Location<br>GA Corporate Physical Address:                                                                                                    | n Information                                                                                        |
| Corporate Maiing Address<br>(jf different):<br>Corporate Phoneil:<br>4A. Current Ga Corporate/Main Local<br>GA Corporate Physical Address:                                                                                                    | tion Information on file with DBHDD/ASO                                                                             | (d) different):<br>Corporate Phone#:<br>48. New Ga Corporate/Main Location<br>GA Corporate Physical Address:                                                                                                    | 1 Information                                                                                        |
| Corporate Maining Address<br>(// different):<br>Corporate Phonell:<br>4A. Current Ga Corporate/Main Local<br>GA Corporate Physical Address:<br>GA Corporate Mailing Address                                                                                                    | tion Information on file with DBHDD/ASO                                                                             | (If different):     Corporate Phone#:     48. New Ga Corporate/Main Location     GA Corporate Physical Address:     GA Corporate Mailing Address:     Id different:                                                                                                    | 1 Information                                                                                        |
| Corporate Maling Address<br>(Jd different):<br>Corporate Phone#:<br>4A. Current Ga Corporate/Main Loca<br>GA Corporate Physical Address<br>(Jd different):<br>CA Corporate Malling Address<br>(Jd different):                                                                                                    | tion Information on file with DBHDD/ASO                                                                             | (If different):     Corporate Phone#:     48. New Ga Corporate/Main Location     GA Corporate Physical Address:     GA Corporate Mailing Address     (If different):     GA Corporate Phone#:                                                                                                    | 1 Information                                                                                        |
| Corporate Mailing Address<br>(d) d[ferent]:<br>Corporate Phone#:<br>4A. Current Ga Corporate/Main Loca<br>GA Corporate Physical Address:<br>GA Corporate Physical Address<br>(d) d[ferent]:<br>GA Corporate Phone#:                                                                                                    | tion Information on file with DBHCD/ASD                                                                             | (f) different;           Corporate Phone#;           48. New Ga Corporate/Main Location           GA Corporate Physical Address:           GA Corporate Physical Address:           (g) different;           GA Corporate Phone#;                                                                                                    | 1 Information                                                                                        |
| Corporate Malling Address<br>[d]d]ferent]:<br>Corporate Phone®:<br>4A. Current Ga Corporate/Maln Loca<br>GA Corporate Physical Address:<br>GA Corporate Malling Address<br>GA Corporate Malling Address<br>GA Corporate Phone®:<br>5A. Current Service Location Info                                                                                                    | tion Information on file with DBHOD/ASO                                                                             | (f) different;         Corporate Phone#:         48. New Ga Corporate/Main Location         GA Corporate Physical Address:         GA Corporate Mailing Address:         (g) different;         GA Corporate Phone#:                                                                                                    | n Information                                                                                        |
| Corporate Malling Address<br>[[d]d]ferent]:<br>Corporate Phone#:<br>A. Current Ga Corporate/Main Loca<br>GA Corporate Physical Address:<br>GA Corporate Malling Address:<br>[GA Corporate Malling Address]<br>GA Corporate Phone#:<br>SA. Current Service Location Info<br>ASO Vendor Id:                                                                                                    | ttor Information on file with DBHDD/ASO                                                                             | If different;     Corporate Phones;      B. New Ga Corporate/Main Location     GA Corporate Physical Address;     GA Corporate Physical Address;     GA Corporate Mailing Address;     GA Corporate Phone8;      S. New Service Location Information     Host Home Provider Name                                                                                                    | n Information                                                                                        |
| Corporate Mailing Address<br>[d]d[erent]:<br>Corporate Phone8:<br>4A. Current Ge Corporate/Main Loca<br>GA Corporate Physical Address<br>[d]d[erent]:<br>GA Corporate Mailing Address<br>[d]d[erent]:<br>SA. Current Service Location Infor<br>ASO Vendor Id:<br>Libbas Abod Mome Locations <sup>2</sup>                                                                                                    | tion Information on file with DBHDD/ASO mation on file with DBHDD/ASO                                               | (f) different;           Corporate Phone#;           48. New Ga Corporate/Main Location           GA Corporate Physical Address;           GA Corporate Physical Address;           GA Corporate Mailing Address;           GA Corporate Phone#;           GA Corporate Phone#;           SB. New Service Location Information           Host Home Provider Name           (f) applicable)                                                                                                    | n Information                                                                                        |
| Corporate Malling Address<br>[d]d]ferent]:<br>Corporate Phone#:<br>4A. Current Ga Corporate/Maln Loca<br>GA Corporate Physical Address:<br>GA Corporate Malling Address:<br>GA Corporate Malling Address<br>(d]d]ferent]:<br>5A. Current Service Location Infor<br>ASO Vendor Id:<br>Is this a Host Home Location?<br>Host Home Puccider Name]                                                                                        | tion Information on file with DBHOD/ASO mation on file with DBHOD/ASO Yes No                                        | [f] different;           Corporate Phone#;           GB. New Ga Corporate/Main Location           GA Corporate Physical Address;           (GA Corporate Mailing Address);           (gf) different;           GA Corporate Phone#;           SB. New Service Location Information           (f) different;           SB. New Service Location Information           (f) different;           SB. New Service Location Information           (f) different;                                                                                                    | n Information                                                                                        |
| Corporate Malling Address<br>[[d]d]erent]:<br>Corporate Phone#:<br>A. Current Ga Corporate/Main Loca<br>GA Corporate Physical Address:<br>GA Corporate Malling Address:<br>(d]d[[erent]:<br>SA. Current Service Location Info<br>ASO Vendor Id:<br>Is this a Host Home Location?<br>Host Home Provider Name<br>[[(d] gaplcable]                                                                                                    | tion Information on file with DBHDD/ASO mation on file with DBHDD/ASO Yes No                                        | If different;     Corporate Phones:                                                                                                    | n information                                                                                        |
| Corporate Maining Address<br>(d'afferent):<br>Corporate Phoneil:<br>AA. Current Ga Corporate/Main Loar<br>GA Corporate Mailing Address:<br>(d'afferent):<br>GA Corporate Mailing Address<br>(d'afferent):<br>GA Corporate Phoneil:<br>SA. Current Service Location Infor<br>ASO Vendor Id:<br>Is this a Host Home Location?<br>Host Home Provider Name<br>(d'applicable)<br>Service Location Name:                                    | tion Information on file with DBHDD/ASO mation on file with DBHDD/ASO Yes No                                        | (f) different;         Corporate Phones:         4B. New Ga Corporate/Main Location         GA Corporate Physical Address:         (GA Corporate Mailing Address;         (GA Corporate Mailing Address;         (GA Corporate Phones):         SB. New Service Location Information         Host Home Provider Name         (f) applicable)         Service Location         Name:         Service Location Physical Address:                                                                                                    | n information                                                                                        |
| Corporate Mailing Address<br>[d]d]ferent]:<br>Corporate Phone#:<br>4A. Current Ga Corporate/Main Loca<br>GA Corporate Physical Address:<br>GA Corporate Mailing Address:<br>GA Corporate Mailing Address:<br>GA Corporate Phone#:<br>5A. Current Service Location Infor<br>ASO Vendor Id:<br>Is this a Host Home Location?<br>Host Home Provider Name<br>[d] opplicable;<br>Service Location Physical Address                         | tion Information on file with DBHDD/ASO mation on file with DBHDD/ASO Ves No .                                      | [f] different;         Corporate Phones:         4B. New Ga Corporate/Main Location         GA Corporate Physical Address:         [GA Corporate Phones:         GA Corporate Phones:         GA Corporate Phones:         GA Corporate Phones:         SB. New Service Location Information         Host Home Provider Name         (f] applicable)         Service Location Physical Address:         Service Location Physical Address:         Service Location Physical Address:         Service Location Mailing Address:         Service Location Mailing Address:                                                                                                    | n information                                                                                        |
| Corporate Mailing Address<br>[d]d[erent]:<br>Corporate Phone#:<br>4A. Current Ga Corporate/Main Load<br>GA Corporate Physical Address<br>(d]d[erent]:<br>GA Corporate Mailing Address<br>(d]d[erent]:<br>Sa. Current Service Location Infor<br>ASO Vendor Id:<br>Is this a Host Home Location?<br>Host Home Provider Name<br>(d] applicable)<br>Service Location Physical Address                                                     | tion Information on Tile with DBHCD/ASO mation on file with DBHCD/ASO Yes No Yes No                                 | (If different):     Corporate Phones:                                                                                                    | n Information                                                                                        |
| Corporate Mailing Address (<br>(d d)Greent;<br>Corporate Phone#:<br>AA. Current Ga Corporate/Main Load<br>GA Corporate Physical Address<br>(d d)Greent;<br>GA Corporate Mailing Address<br>(d d)Greent;<br>Sa Current Service Location Infor<br>ASO Vendor Id:<br>Is this a Host Home Location?<br>Host Home Provider Name<br>(d applicable)<br>Service Location Physical Address<br>Service Location Mailing Address<br>(d d)Greent; | tion Information on Tile with DBHCD/ASO  mation on file with DBHCD/ASO  Yes No                                      | Id Alfrent:     Corporate Phones:                                                                                                    | n Information                                                                                        |

#### The following should be noted when submitting changes:

- Section 1A, 2A, 3A, 4A and 5A on the left side of form should include the current information on file with DBHDD and be completed as applicable for the change requested
- Section 1B, 2B, 3B, 4B and 5B on the right side of form should include the NEW information requested and be completed as applicable for the change requested
  - One Medicaid ID per form completed
- A W 9 must be submitted when completing a request for your Payee ID address change
  - Applicable permit for the new site must be included

#### **Staff Update Form**

The Staff Update Form is used to update the following information

- CEO
- Intellectual Developmental Disabilities Director (IDD)
- Developmental Disabilities Professional (DDP)
- BSS
- Agency Contact Person

#### **Staff Update Form Tips**

#### Collaborative ASO

#### GEORGIA COLLABORATIVE ASO STAFF UPDATE FORM Only to be completed by approved DBHDD providers requesting a Staff Update

This form is used to make modifications to provider information maintained by the Georgia Collaborative ASO (Collaborative) for the Department of Behavioral Health and Developmental Disabilities (DBHDD) provider system. This form must be submitted along with the additional documentation listed below:

- 1. Clinical Director: Current resume and copy of professional license
- Developmental Disabilities Director (DD): Current resume and IDD Director Attestation form which can be found on the GA Collaborative ASO website at <u>www.georgiacollaborative.com</u> under forms.
- 3. Developmental Disabilities Professional (DDP): Current resume and IDD IDD Professional Attestation form which can be found on the GA Collaborative ASO wabeits at unuw comprised by barries are under former.
- can be found on the GA Collaborative ASO website at <u>www.georgiacollaborative.com</u> under forms. 4. Behavioral Support Consultant (BSC) and/or Behavioral Support Specialist (BSS): Current resume, evidence of specialized training/education and professionallicense/certificate
- S. Registered Nurse (RN): Copy of professional license
- Kegistered Aurse (RN): Copy of professional incense
   Chief Executive Officer: Copy of Secretary of State (SOS) registration that indicates current CEO name
   Clinical Services Supervisor: Current resume

This form must be signed and dated by an authorized representative of the agency attesting to and authorizing the requested changes. Return this form with any necessary attachments via e-mail to GA\_enrollment@beaconhealthoptions.com or mail to:

#### GA Collaborative Enrollment P.O. Box 56324 Atlanta, GA 30343

| Provider Information (Required                                           | )                                                           |                                                                   |                                                                      |  |  |  |
|--------------------------------------------------------------------------|-------------------------------------------------------------|-------------------------------------------------------------------|----------------------------------------------------------------------|--|--|--|
| Agency Name:                                                             |                                                             | Taxpayer ID#:                                                     |                                                                      |  |  |  |
| Address:                                                                 |                                                             |                                                                   |                                                                      |  |  |  |
| Update Employee Information ((                                           | Check the one that applies)<br>Please complete additional   | Add Delete                                                        | ges)                                                                 |  |  |  |
| Chief Executive Officer                                                  | Georgia Owner                                               | Corporate Owner                                                   | Site Contact Persor                                                  |  |  |  |
| Behavioral Health Clinical<br>Director                                   | Clinical Services<br>Supervisor                             | Developmental Disabilities<br>Director                            | Developmental Disabilities<br>Professional                           |  |  |  |
| Developmental Disabilities<br>Agency Nurse                               | Agency Contact Person                                       | Behavioral Support<br>Consultant                                  | Behavioral Support<br>Specialist                                     |  |  |  |
| New Name:                                                                |                                                             |                                                                   |                                                                      |  |  |  |
| Phone Number:                                                            |                                                             | Email Address:                                                    |                                                                      |  |  |  |
| Attestation Statement (Required                                          | )                                                           |                                                                   |                                                                      |  |  |  |
| I certify that I have examined the a<br>misrepresentation or concealment | bove information and that it<br>of material information may | is true, accurate and complete<br>subject me to liability under c | <ul> <li>1 understand that any<br/>ivil and criminal law.</li> </ul> |  |  |  |
| Authorized Representative's Name                                         | e (print):                                                  | Title:                                                            |                                                                      |  |  |  |
| Authorized Representative's Signa                                        | ture:                                                       | Date:                                                             |                                                                      |  |  |  |
| Phone Number:                                                            |                                                             | Email Address:                                                    |                                                                      |  |  |  |
|                                                                          |                                                             |                                                                   |                                                                      |  |  |  |
| Revised August 2019                                                      |                                                             |                                                                   | Page 1 of 1                                                          |  |  |  |

#### The following should be noted when submitting staff updates:

- The New CEO to be updated should be listed on the SOS under the agency's information(not applicable to CSBs)
- The new or updated Developmental Disabilities Professional (DDP) and Developmental Disabilities Director requires submission of a current resume and the staff must meet the requirements listed in DBHDD policy
- New or Additional BSS Staff approval is required before any new BSS staff can begin providing services. A current resume, evidence of specified training and education along with professional license or certificate for each staff must be submitted
- Agency Contact Person change requires submission of the staff update form

#### **DCH Application Completion Common Errors**

#### Missing / Incorrect:

- Business Name
- Tax ID
- Provider Contract (680/681)
- Specialty Information (Service selection)
- Address Type (Service Location)
- Name of practice, address and county
- Signature Page
- Managing Employees/Owner

| PR                                                                                                    | OVIDER ENROLLMENT APPLIC                                                                                      | State Of Georgia                                                                              | Provider Type should<br>always be Home and                                   |  |  |
|----------------------------------------------------------------------------------------------------|----------------------------------------------------------------------------------------------------|-----------------------------------------------------------------------------------------------|------------------------------------------------------------------------------|--|--|
| PROVIDER SUBMISSION INFORMATION Eurollment Type Provider Type                                         |                                                                                                    |                                                                                               | Community Based Services                                                     |  |  |
| Additional Service Location                                                                           | Home and Com                                                                                                  | nunity Based Syc                                                                              |                                                                              |  |  |
| Name of Business or Individual<br>LEGAL NAME WITH DBHDI                                               | APPLICANT INFORMATION                                                                                         | rovider Number                                                                                | Business name should be legal name approved with                             |  |  |
| Provider Contract 681 or 680 CHS                                                                      | PROVIDER CONTRACTS                                                                                            |                                                                                               | DBHDD and listed on SOS<br>(SOS not applicable to                            |  |  |
|                                                                                                    | SPECIALTY INFORMATION                                                                                         |                                                                                               | CSBs)                                                                        |  |  |
| By signing this application, I do hereby co<br>below. The training was completed at an<br>program(s). | ertify that I have successfully completed the required p<br>American Council on Graduate Medical Education or | ost-graduate training in the specialty indicated<br>American Osteopathic Association approved | Provider Contract under<br>Provider Contract section                         |  |  |
| Provider Contract SERVICE NAM                                                                         | E                                                                                                    |                                                                                               | should be 680 or 681 COS                                                     |  |  |
|                                                                                                    | ADDITIONAL SERVICE LOCATIO                                                                                    | N                                                                                             |                                                                              |  |  |
| Ownership Type                                                                                        | Practice Type                                                                                                 | -                                                                                             | Provider Contract under                                                      |  |  |
| CLIA Number                                                                                           | Tax ID / Type<br>AGENCY APPI                                                                                  | OVED FEI with DBHDD                                                                           | Specialty Information should                                                 |  |  |
| NPI<br>List IF YOU HAVE, HOWEVI                                                                       | ER MUST BE AGENCY'S OR INDA                                                                                   | AL PROVIDER'S NPI #                                                                           | be the services name(s)                                                      |  |  |
| Taxonomy 1                                                                                            | Taxonomy 2                                                                                                    |                                                                                               |                                                                              |  |  |
| Taxonomy 3                                                                                            | Taxonomy 4                                                                                                    |                                                                                               |                                                                              |  |  |
| DEA Number DEA Expiration Date                                                                        |                                                                                                    |                                                                                               | Tax ID should be the same                                                    |  |  |
| Contact Information                                                                                   |                                                                                                    |                                                                                               | FEI # on file with DBHDD                                                     |  |  |
| Contact Name                                                                                          | Contact Phone                                                                                                 | Contact Fax                                                                                   |                                                                              |  |  |
| Contact Email                                                                                         | Email Nonfications'                                                                                           | <u> </u>                                                                                      | NPI numbers listed should be<br>that of the approved agency or<br>individual |  |  |

|                                                                                              |                                        |                   | State Of Georgia         |                              |  |
|----------------------------------------------------------------------------------------------|----------------------------------------|-------------------|--------------------------|------------------------------|--|
| 1                                                                                            | ADDRESS IN                             | FORMATION         |                          |                              |  |
| Address Type<br>SERVICE LOCATION                                                             | -                                      | 15                |                          | Nome of Drectice under       |  |
| Name of Practice<br>IF LICENSED SITE, SHOULD BE NAME ON<br>LICENSE OR HH PROVIDER NAME IF HH |                                        |                   |                          | Name of Practice under       |  |
| City                                                                                         | City State, Zip                        |                   |                          | Service Location section     |  |
| County                                                                                       |                                        | Phone             |                          | should be the name of site   |  |
| Fax                                                                                          |                                        | After Hour Phone  |                          |                              |  |
| Open 24 Hours                                                                                |                                        | TDD/TTY Equipped  |                          | listed on the license of HH  |  |
| Email Address                                                                                |                                        | *                 |                          | provider if a HH application |  |
| Practice Web site Address                                                                    |                                        |                   |                          |                              |  |
|                                                                                              | LANGUAGES                              | INFORMATION       |                          |                              |  |
| Language                                                                                     | LANGUAGES                              | Primary Indicator |                          |                              |  |
| License/Permit Number                                                                        | LICENSES/PERMI<br>License/Permit Board | ITS INFORMATIO    | N<br>License/Permit Type | Owner's Information section  |  |
| Issuing State                                                                                | Effective Date                         |                   | Expiration Date          | owner's mornation section    |  |
|                                                                                              | CERTIFICATIONS INFORMATION             |                   |                          | entirety.                    |  |
|                                                                                              | OWNERS IN                              | FORMATION         |                          |                              |  |
| Ownership Type                                                                               |                                        |                   |                          |                              |  |
| Business Name                                                                                |                                        | FEI Number        |                          |                              |  |
| Individual Name SSN                                                                          |                                        | SSN               |                          |                              |  |
| Date of Birth                                                                                | Familial Relationship                  |                   | Title                    |                              |  |
| Address                                                                                      |                                        | City              |                          |                              |  |
|                                                                                              |                                        |                   |                          |                              |  |

| State                     | Zip                  |                         |
|---------------------------|----------------------|-------------------------|
| Phone Number              | Fax Number           |                         |
| Email Address             |                      | Percentage of Ownership |
| Additional Ownership      | Conviction Indicator |                         |
| ADDITIONAL OWNER          | SHIP INFORMA         | TION                    |
| OTHER BUSINES             | SS ADDRESSES         |                         |
| MANAGING F                | MPLOYEES             |                         |
| Affiliation               |                      |                         |
| Name of Managing Employee | Title                |                         |
| Date of Birth SSN         |                      | Familial Relationship   |
| Address City              |                      |                         |
| State Zip                 |                      |                         |
| Phone Number Fax Number   |                      |                         |
| Email Address             |                      | Conviction Indicator    |
|                           |                      |                         |
|                           |                      |                         |

understand that falsification, omission or misrepresentation of any information in this enrollment package will result in a denial of enrollment, the closure of current enrollment, and the denial of future enrollment requests, and may be punishable by criminal, civil or other administrative actions. I understand that my signature certifies that I have read the manuals, Parts I, II, and III (if applicable), for the Contract(s) indicated herein and I authorize Medicaid or its authorized representative to verify this information.

I accept the terms of the Attestation Statement

| Name of Owner or Authorizing Agent<br>NAME LISTED HERE SHOULD BE<br>THE EXACT MATCH OF A NAME<br>LISTED IN THE OWNERS<br>INFORMATION SECTION OR<br>MANAGING EMPLOYEE SECTION | Tiña                   |
|----------------------------------------------------------------------------------------------------|------------------------|
| Signature - Provider                                                                                                    | Date Signed - Provider |
| For Official Use Only - Application Track                                                                                                    | ing Number             |

Individual who signs the application should be listed in either the Owner Information <u>or</u> Managing Employees section

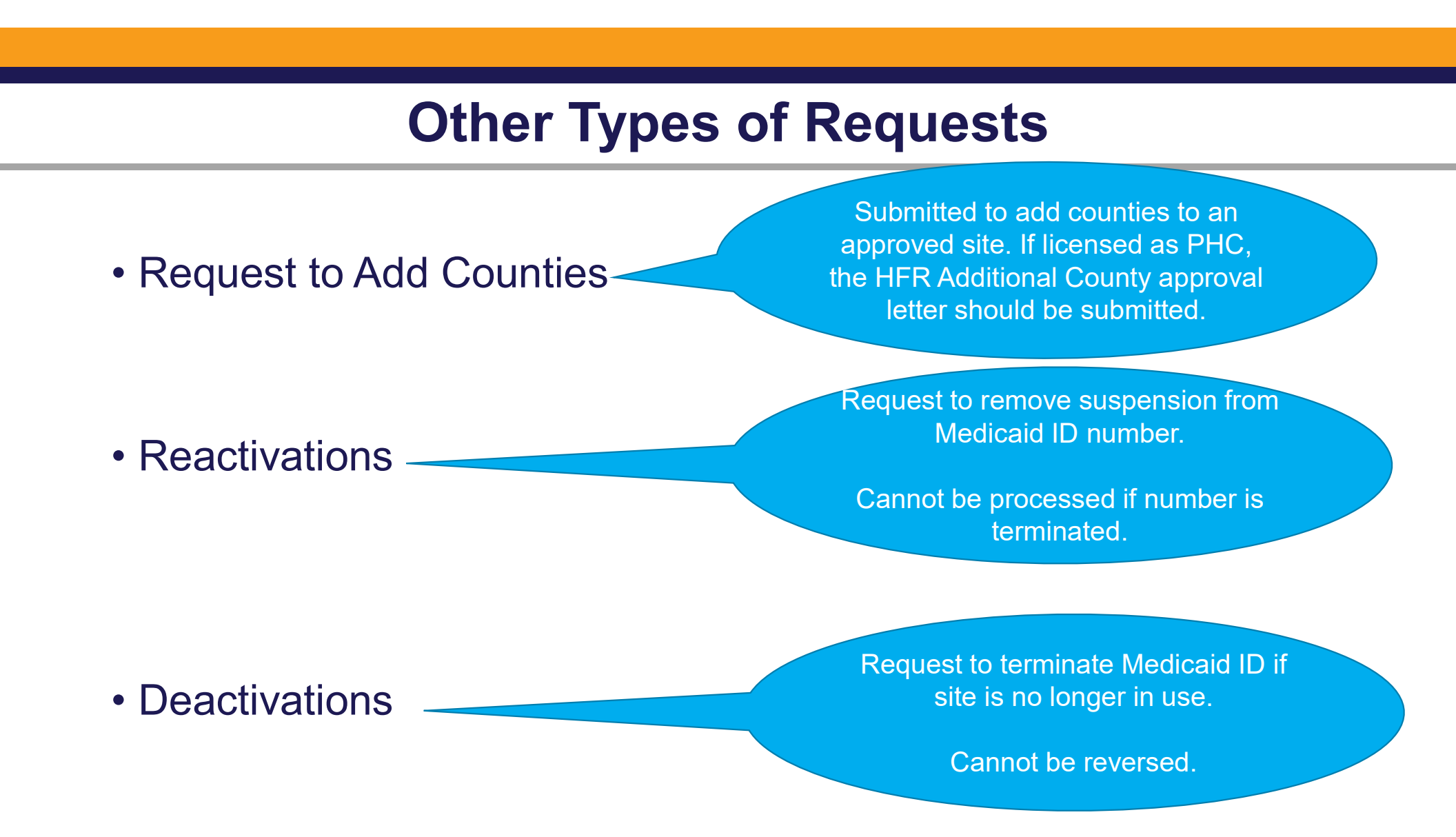

#### **Submission of Applications and Requests**

Applications and Requests are available on the <u>Georgia Collaborative ASO's website</u>

Completed Applications and Requests should be submitted via email to: <u>GAEnrollment@beaconhealthoptions.com</u>

or

Georgia Collaborative ASO Credentialing 740 West Peachtree St NW Atlanta, GA 30308

# **BED·B·H·D·D**

Georgia Department of Behavioral Health & Developmental Disabilities

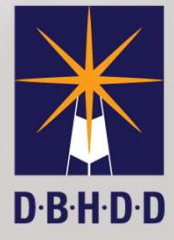

## LOA and ASO Application Process Office of IDD Provider Enrollment

### Letter of Agreement (LOA)-Helpful Hints

# **BED·B·H·D·D**

Georgia Department of Behavioral Health & Developmental Disabilities

Tomika Turner Office of Procurement and Contracts Associate Purchasing Manager May 6, 2021

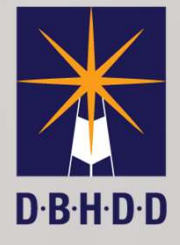

#### Letter of Agreement (LOA)– Helpful Hints

BEHAVIORAL HEALTH AND DEVELOPMENTAL DISABILITIES LETTER OF AGREEMENT DBHDD IDD Provider February 1, 2021 – January 31, 2022

#### STATE OF GEORGIA DEPARTMENT OF BEHAVIORAL HEALTH AND DEVELOPMENTAL DISABILITIES LETTER OF AGREEMENT

DBHDD AGREEMENT# 44100-261-9072100106

SECTION I GENERAL PROVISIONS

PARA#101 AGREEMENT BETWEEN

(101) 05/02/16

This Letter of Agreement (herein referred to as the "LOA") is made and entered into by and between the Department of Behavioral Health and Developmental Disabilities (hereinafter referred to as DBHDD), an agency of the State of Georgia,

AND

DBHDD IDD Provider, LLC 2 Peachtree St Atlanta, GA 30303

legally empowered to contract pursuant to the laws of the State of Georgia, and hereinafter referred to as the PROVIDER.

This LOA may not be assigned, in whole or in part, to any other person or entity, nor pledged as security or collateral for any obligation or debt of the Provider, without the express written permission of DBHDD executed by a principal of DBHDD authorized to execute contracts for DBHDD.

This LOA is deemed to be made under and shall be construed and enforced in every respect according to the laws of the State of Georgia. Any lawsuit or other action based on a claim arising from this LOA shall be brought in a court or other forum of competent jurisdiction within Fulton County, State of Georgia.

Nothing contained in this LOA shall be construed to constitute Provider or any of its employees, or agents, as a partner, employee, or agent of DBHDD, nor shall either party to this LOA have any authority to bind the other in any respect, it being intended that each shall remain an independent contractor.

The legal name and address of provider must match what is listed on the Georgia Secretary of State's website

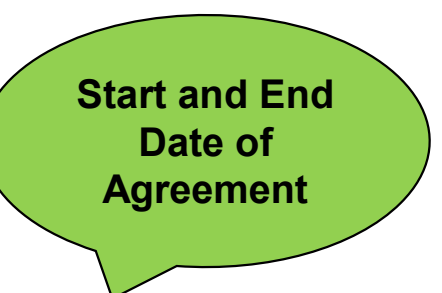
| PARA#102 PERIOD OF AGREEMENT:                                                                                                    | (102) 12/03/18                                                                              |                |
|----------------------------------------------------------------------------------------------------|---------------------------------------------------------------------------------------------|----------------|
| This LOA has an effective beginning date of <b>February 1, 2021</b> and will terminate or earlier under other provisions of this LOA.                                                                                                    | January 31, 2022 unless terminated                                                          |                |
| PARA#103 DBHDD AND PROVIDER CONTACT INFORMATION:                                                                                                    | (103) 05/01/15                                                                              |                |
| DBHDD's mailing address and telephone number for correspondence, reports, and Contact: Office of Procurement and Contracts<br>Address: Department of Behavioral Health and Developmental Disa<br>2 Peachtree St. NW, 25 <sup>th</sup> Floor<br>City, State, Zip: Atlanta, GA 30303<br>Email: <u>DBHDDOffice.ProcurementContracts@dbhdd.ga.gov</u><br>The Provider's mailing address and telephone number for correspondence, reports. | ther matters relative to this LOA are:<br>illities<br>and other matters related to this LOA | ict            |
| are:<br>Contact: DBHDD Provider<br>Provider: DBHDD IDD Provider, LLC<br>Address: 2 Peachtree St<br>City, State, Zip: Atlanta, GA 30303<br>FEIN#: 00-000000<br>Telephone: (123) 456-7890<br>Email: provider@gmail.com<br>Provider must submit written notification of agency address and/or contact information<br>to the DBHDD Office of Provider Enrollment or its official designee.                                                | changes within 5 days of such change                                                        | ontact<br>tion |

Page 1 of 26

BEHAVIORAL HEALTH AND DEVELOPMENTAL DISABILITIES LETTER OF AGREEMENT DBHDD IDD Provider February 1, 2021 – January 31, 2022

<u>NOW and COMP Waivers for Community Developmental Disability Services, 02-1202;</u> however, the Provider has an independent duty to confirm which DCH manuals are applicable.

- D. Each Provider Manual is updated periodically (generally in January, April, July, and October of each year), and the Provider is responsible for complying with the Provider Manual as amended.
- E. Each Provider Manual contains definitions and descriptions of the various services which DBHDD may authorize Providers to deliver. Provider agrees to maintain a record of which of those services DBHDD has authorized Provider to deliver under this LOA, and Provider shall deliver those services in accordance with the service definitions and descriptions in the Provider Manual, as well as with the other requirements and standards set forth in the Provider Manual.

#### PARA #106 APPROVED SERVICES AND LOCATIONS:

(106) 05/02/16

- A. DBHDD's Office of Provider Enrollment approves Providers to deliver specific services at particular physical addresses and for specified counties of coverage. The only services that may be provided under this LOA are those for which Provider has received specific approval to deliver from DBHDD's Office of Provider Enrollment or its authorized representatives.
- B. Provider may request and will be provided a copy of the **Provider Approved Locations and Services (PALS)** document, which shows the Provider's approved services and locations, from the Office of Provider Enrollment at any time, and a copy is provided at the initiation or renewal of each LOA. DBHDD will provide written notification to Provider of subsequent changes to approved locations or services, as appropriate, throughout the term of this LOA.
- C. Provider agrees that the services covered by this LOA will be provided only in the counties and from the site locations at the physical addresses that are approved by the DBHDD Office of Provider Enrollment. Services the Provider is not approved to deliver and services delivered in unapproved locations are not covered by this LOA and are not reimbursable. Submission of claims for services delivered in unapproved locations may result in termination of this LOA.

The PALS is a separate document from your Letter of Agreement

**Approved Locations** 

and Services

Provider Approved Locations and Services As of 4/28/2021

DBHDD IDD PROVIDER, LLC

| Site Location: DBHDD IDD Provider, LLC          | 2 Peachtree St Atlanta GA, 30303 |
|-------------------------------------------------|----------------------------------|
| Fund Source: NOW                                | Provider ID: 00000000A           |
| <u>Service:</u><br>Behavioral Supports Services | <u>County:</u><br>Forsyth Fulton |
| Fund Source: COMP                               | Provider ID: 00000000B           |
| <u>Service:</u><br>Behavioral Supports Services | <u>County:</u><br>Forsyth Fulton |

The Office Provider Enrollment can assist with any corrections required or direct you on how to make changes.

mhddad-serviceapps@dbhdd.ga.gov

#### PARA #127 INSURANCE:

#### (125) 01/01/21

The following requirements shall be adhered to by Provider throughout the duration of the LOA, and as may otherwise be specified herein. Provider shall procure and maintain insurance that shall protect the Provider and DBHDD from any claims for bodily injury, property damage, or personal injury that may arise out of operations under the LOA. Provider shall procure the insurance policies at its own expense and shall furnish DBHDD an insurance certificate of the coverage required in this section listing DBHDD as certificate holder. In addition, the insurance certificate must provide the name and address of the insurance, name, address, telephone number and signature of the authorized agent; the name of the insurance company (licensed to operate in Georgia); a description of the coverage in detailed standard terminology (including policy period, limits of liability, exclusions and endorsements); and, an acknowledgment that notice of cancellation is required to be given to DBHDD. Provider is required to obtain and maintain the following types of insurance coverage for the duration of the LOA:

- A. Workers Compensation Insurance (Occurrence) in the amounts of the statutory limits established by the General Assembly of the State of Georgia in Chapter 9 of Title 34 of the Official Code of Georgia Annotated. (A self-insurer must submit a certificate from the Georgia Board of Workers Compensation stating that Provider qualifies to pay its own workers compensation claims.) In addition, Provider shall require all subcontractors occupying the premises or performing work under this LOA to obtain an insurance certificate showing proof of Workers Compensation Coverage.
- B. Commercial General Liability Policy (Occurrence), to include contractual liability. The Commercial General Liability Policy shall have dollar limits sufficient to insure there is no gap in coverage between this policy and the Commercial Umbrella Policy described below.
- C. Business Auto Policy (Occurrence) to include but not be limited to liability coverage on any owned, non-owned and hired vehicle used by Provider or Provider's personnel in the performance of this LOA. The Business Automobile Policy shall have dollar limits sufficient to insure that there is no gap in coverage between this policy and the Commercial Umbrella Policy required in this Letter of Agreement.
- D. Commercial Umbrella Policy (Occurrence), which must provide the same or broader coverage than those provided for in the above Commercial General Liability and Business Auto Policies. Policy limits for the Commercial Umbrella Policy shall have an annual aggregate limit of \$3,000,000.00.
- E. If Provider is a natural person (i.e. not a corporation or other entity), Provider must maintain Malpractice/Professional Liability Policy (Claims Based) with EDP, Errors and Omissions Coverage which must provide liability limits of \$1,000,000.00 per occurrence.

#### **Insurance Requirements**

- 1. Workers Comp Certificate of Insurance
- 2. General Liability Certificate of Insurance

Page 10 of 26

| ACORD CERTI                                                                                                    | FICATE OF LIA                                                                                        | BILITY INSU                                                                              | RANC                                | E                                                                       | DATE (MM/DD/YYYY)<br>04/29/2020                          |                   |
|----------------------------------------------------------------------------------------------------|----------------------------------------------------------------------------------------------------|------------------------------------------------------------------------------------------|-------------------------------------|-------------------------------------------------------------------------|----------------------------------------------------------|-------------------|
| THIS CERTIFICATE IS ISSUED AS A MATTER<br>CERTIFICATE DOES NOT AFFIRMATIVELY (<br>BELOW. THIS CERTIFICATE OF INSURANC<br>REPRESENTATIVE OR PRODUCER, AND THE                    | OF INFORMATION ONL<br>OR NEGATIVELY AMEND<br>E DOES NOT CONSTITU<br>CERTIFICATE HOLDER.              | Y AND CONFERS NO<br>, EXTEND OR ALTER<br>ITE A CONTRACT BE                               | RIGHTS U<br>THE CON<br>TWEEN T      | JPON THE CERTIFICAT<br>VERAGE AFFORDED B<br>HE ISSUING INSURER(         | E HOLDER. THIS<br>Y THE POLICIES<br>(S), AUTHORIZED      | Musthava          |
| IMPORTANT: If the certificate holder is an AI<br>If SUBROGATION IS WAIVED, subject to the<br>this certificate does not confer rights to the ce                                  | DITIONAL INSURED, the<br>erms and conditions of t<br>rtificate holder in lieu of :                   | policy(ies) must have<br>he policy, certain poli-<br>such endorsement(s).                | ADDITION<br>cies may r              | IAL INSURED provision<br>require an endorsement                         | s or be endorsed.<br>A statement on                      | Wust have         |
| PRODUCER                                                                                                    |                                                                                                    | CONTACT<br>NAME:                                                                         |                                     |                                                                         |                                                          |                   |
| Hiscox Inc.                                                                                                    |                                                                                                    | PHONE<br>(A/C, No, Ext): (888) 12                                                        | 23-2345                             | FAX<br>(A/C, No):                                                       |                                                          |                   |
| 32nd Floor                                                                                                    |                                                                                                    | ADDRESS: contact                                                                         | @.com                               |                                                                         |                                                          |                   |
| New York, NY 10022                                                                                                    |                                                                                                    |                                                                                          | COMPATION                           | DING COVERAGE                                                           | 10200                                                    | and address as    |
| INSURED                                                                                                    |                                                                                                    | INSURER B :                                                                              |                                     |                                                                         |                                                          |                   |
| DBHDD IDD Provider, LLC<br>2 Peachtree St                                                                                                    |                                                                                                    | INSURER C :                                                                              |                                     |                                                                         |                                                          | listed on         |
| Atlanta, GA 30303                                                                                                    |                                                                                                    | INSURER D :                                                                              |                                     |                                                                         |                                                          |                   |
|                                                                                                    |                                                                                                    | INSURER E :                                                                              |                                     |                                                                         |                                                          |                   |
| COVERAGES CERTIFICA                                                                                                    | E NUMBER:                                                                                            | INSURER F :                                                                              | 1                                   | REVISION NUMBER:                                                        |                                                          |                   |
| THIS IS TO CERTIFY THAT THE POLICIES OF INS<br>INDICATED. NOTWITHSTANDING ANY REQUIREN<br>CERTIFICATE MAY BE ISSUED OR MAY PERTAIN<br>EXCLUSIONS AND CONDITIONS OF SUCH POLICIE | JRANCE LISTED BELOW HA<br>ENT, TERM OR CONDITION<br>, THE INSURANCE AFFOR<br>5. LIMITS SHOWN MAY HAV | VE BEEN ISSUED TO T<br>NOF ANY CONTRACT O<br>DED BY THE POLICIES<br>E BEEN REDUCED BY PA | HE INSURE<br>R OTHER E<br>DESCRIBEE | D NAMED ABOVE FOR TH<br>DOCUMENT WITH RESPECT<br>D HEREIN IS SUBJECT TO | HE POLICY PERIOD<br>CT TO WHICH THIS<br>D ALL THE TERMS, |                   |
| INSR TYPE OF INSURANCE ADDL SU<br>INSD WY                                                                                                    | D POLICY NUMBER                                                                                      | POLICY EFF F<br>(MM/DD/YYYY) (M                                                          | M/DD/YYYY)                          | LIMIT                                                                   | s                                                        |                   |
| X COMMERCIAL GENERAL LIABILITY                                                                                                    |                                                                                                    |                                                                                          |                                     | EACH OCCURRENCE<br>DAMAGE TO RENTED                                     | \$ 1,000,000                                             |                   |
| CLAIMS-MADE CCUR                                                                                                    |                                                                                                    |                                                                                          |                                     | PREMISES (Ea occurrence)                                                | \$ 100,000                                               |                   |
|                                                                                                    | ABC 11739 10 DEEC                                                                                    | 20 04/30/2020 0                                                                          | 4/30/2021                           | PERSONAL & ADV INJURY                                                   | \$ 1,000,000                                             |                   |
| GEN'L AGGREGATE LIMIT APPLIES PER:                                                                                                    | AB64473646-BEFG                                                                                      | -20                                                                                      |                                     | GENERAL AGGREGATE                                                       | \$ 3,000,000                                             |                   |
| X POLICY JECT LOC                                                                                                    |                                                                                                    |                                                                                          |                                     | PRODUCTS - COMP/OP AGG                                                  | s S/T Gen. Agg.                                          |                   |
|                                                                                                    |                                                                                                    |                                                                                          |                                     | COMBINED SINGLE LIMIT                                                   | \$                                                       | List all Non-Host |
| ANY AUTO                                                                                                    |                                                                                                    |                                                                                          |                                     | BODILY INJURY (Per person)                                              | \$                                                       |                   |
| OWNED AUTOS ONLY AUTOS                                                                                                    |                                                                                                    |                                                                                          |                                     | BODILY INJURY (Per accident)                                            | \$                                                       |                   |
| HIRED NON-OWNED AUTOS ONLY                                                                                                    |                                                                                                    |                                                                                          |                                     | PROPERTY DAMAGE<br>(Per accident)                                       |                                                          | <b>Home sites</b> |
|                                                                                                    |                                                                                                    |                                                                                          |                                     | FACH OCCUPTENCE                                                         | s                                                        |                   |
| EXCESS LIAB CLAIMS-MADE                                                                                                    |                                                                                                    |                                                                                          | -                                   | AGGREGATE                                                               | \$                                                       |                   |
| DED RETENTION \$                                                                                                    |                                                                                                    |                                                                                          |                                     |                                                                         | \$                                                       |                   |
| WORKERS COMPENSATION<br>AND EMPLOYERS' LIABILITY Y / N                                                                                                    |                                                                                                    |                                                                                          |                                     | PER STATUTE ER                                                          |                                                          |                   |
| ANYPROPRIETOR/PARTNER/EXECUTIVE<br>OFFICER/MEMBER EXCLUDED?                                                                                                    | ABC4473840-DE                                                                                        | -G-20 04720/2020 0                                                                       | 4/30/2021                           | E.L. EACH ACCIDENT                                                      | \$ 100,000                                               |                   |
| (Mandatory In NH)<br>If yes, describe under<br>DESCRIPTION OF OPERATIONS below                                                                                                  |                                                                                                    | 04/30/2020 0                                                                             | 4/00/2021                           | E.L. DISEASE - EA EMPLOYEE                                              | \$ 100,000<br>\$ 500,000                                 |                   |
| BESCHI HONOF OF EIGHTONO DEIGN                                                                                                    |                                                                                                    |                                                                                          |                                     |                                                                         | 000,000                                                  | RALLAS Hat        |
|                                                                                                    |                                                                                                    |                                                                                          |                                     |                                                                         |                                                          |                   |
| DESCRIPTION OF OPERATIONS / LOCATIONS (VEHICLES, (ACC)                                                                                                    | 2D 101 Additional Remarks Sahad                                                                      | ule may be attached if many or                                                           | nace le require                     | ad)                                                                     |                                                          |                   |
| SECOND HER OF OF ERATIONS / LOCATIONS / VEHICLES (ACO                                                                                                    |                                                                                                    | ale, may be attached if more s                                                           | pase is require                     |                                                                         |                                                          | DBHDD as the      |
|                                                                                                    |                                                                                                    |                                                                                          |                                     |                                                                         |                                                          |                   |
|                                                                                                    |                                                                                                    |                                                                                          |                                     |                                                                         |                                                          |                   |
|                                                                                                    |                                                                                                    |                                                                                          |                                     |                                                                         |                                                          |                   |
|                                                                                                    |                                                                                                    |                                                                                          |                                     |                                                                         |                                                          |                   |
| CERTIFICATE HOLDER                                                                                                    |                                                                                                    | CANCELLATION                                                                             |                                     |                                                                         |                                                          | Holder            |
| State of Georgia Dept. of Behavioral Health and Developme                                                                                                    | ntal Disabilities                                                                                    |                                                                                          |                                     |                                                                         |                                                          | Tioldei           |
| 2 Peachtree St NW                                                                                                    |                                                                                                    | THE EXPIRATION                                                                           | DATE THE                            | REOF, NOTICE WILL E                                                     | BE DELIVERED IN                                          |                   |
| Atlanta GA 30303                                                                                                    |                                                                                                    | ACCORDANCE WITH                                                                          | THE POLIC                           | Y PROVISIONS.                                                           |                                                          |                   |
|                                                                                                    |                                                                                                    | AUTHORIZED REPRESENT                                                                     | ATIVE                               |                                                                         |                                                          | ┓                 |
|                                                                                                    |                                                                                                    |                                                                                          |                                     |                                                                         |                                                          | 1                 |
|                                                                                                    |                                                                                                    |                                                                                          | 2015 0.00                           |                                                                         | All rights reas                                          |                   |
| ACORD 25 (2016/03) The                                                                                                    | ACORD name and logo a                                                                                | 1988 © are registered marks                                                              | of ACORD                            | CRECORPORATION.                                                         | All rights reserved                                      | h.                |

#### PARA #302 NO AMENDMENT TO LOA:

#### (156) 12/03/18

(401) 07/01/16

This LOA is being presented to Provider for execution, and will be returned to DBHDD for the signature of authorized DBHDD personnel. Subsequent to the transmission of this LOA by DBHDD to Provider for Provider's execution, no amendment, addition, or alteration to this LOA made by Provider or by any other person shall be effective to amend the terms of this LOA unless such amendment, addition, or alteration is specifically and expressly accepted in writing by an authorized representative of DBHDD. The signature of this LOA by DBHDD, in itself, shall not constitute specific and express acceptance of any such amendment, addition, or alteration. By executing this LOA, Provider certification on <u>Annex</u> **E**.

PARA #303 ENTIRE UNDERSTANDING, CONDITIONS OF ACCEPTANCE, AND MISCELLANOUS PROVISIONS: (404) 12/03/18

This LOA, together with the annexes and all other documents incorporated by reference, represents the complete and final understanding of the parties to this LOA. No other understanding, oral or written regarding the subject matter of this LOA, may be deemed to exist or to bind the parties at the time of execution.

Provider's acceptance of this LOA must be manifested by (i) execution of this LOA by Provider, and (ii) the return of this LOA to DBHDD along with documentation, as requested by DBHDD in correspondence accompanying DBHDD's offer of this LOA, evidencing Provider's compliance with insurance, licensing, credentialing, and other requirements as set forth in this LOA and in DBHDD policies and manuals. Prior to the execution of this LOA by DBHDD, DBHDD may revoke its offer of this LOA if Provider fails to timely execute and return this LOA, or if Provider returns this LOA without the requested documentation.

The section titles used in this LOA are for reference purposes only and shall not be deemed a part of this LOA. Time is of the essence of this LOA.

#### SECTION IV:

#### PARA #401 LOA ANNEX INCLUSION:

- ANNEX A Services Expectations and Outcomes
- ANNEX B Certification Regarding Debarment
- ANNEX C Certification Regarding Lobbying
- ANNEX D Georgia Security and Immigration Compliance Act Affidavit
- ANNEX E Provider Manual Verification Form

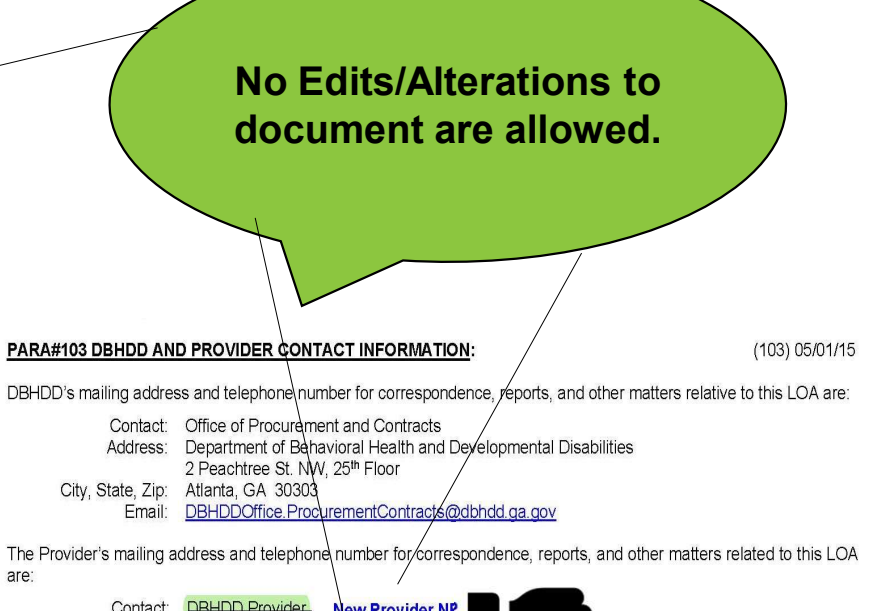

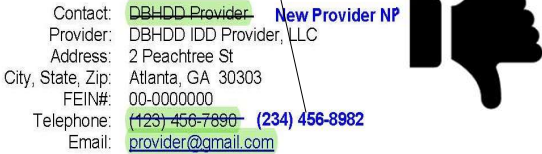

Provider must submit written notification of agency address and/or contact information changes within 5 days of such change to the DBHDD Office of Provider Enrollment or its official designee.

Page 1 of 26

Page 15 of 26

- 11. To comply with all provisions of the Part I Policies and Procedures for Medicaid/Peachcare for Kids manual published by the Department of Community Health.
- 12. If the Provider is delivering services under the COMP waiver, to comply with all provisions of the <u>Part II Policies and</u> <u>Procedures for Comprehensive Supports Waiver Program (COMP) and New Options Waiver (NOW)</u> <u>Program and the Part III Policies and Procedures for Comprehensive Supports Waiver Program</u> <u>(COMP)</u> provider manuals published by the Department of Community Health.
- 13. If the Provider is delivering services under the NOW waiver, to comply with all provisions of the Part II Policies and Procedures for Comprehensive Supports Waiver Program (COMP) and New Options Waiver (NOW) Program, the Part III Policies and Procedures for New Options Waiver Program (NOW)Part III Policies and Procedures for New Options Waiver Program (NOW) manuals published by the Department of Community Health.

#### C. Access:

Provider in conjunction with the individual's Support Coordination Agency shall refer individuals to Intake and Evaluation for unmet service and support needs as indicated and/or requested by the individual.

#### D. Host Home Payment:

#### Administrative Cost and Payment to Host Home Provider

The following are requirements for administrative costs of the Community Residential Alternative (CRA) provider agency and the agency's payment to the Host Home provider:

### Providers must comply with Medicaid policies

Hyperlinks are available throughout the agreement that will direct you to active websites.

Page 19 of 26

#### GEORGIA SECURITY AND IMMIGRATION COMPLIANCE ACT AFFIDAVIT Contractor Affidavit under O.C.G.A. § 13-10-91(b)(1)

Contractor Name: Enter Your Organization Name

By executing this affidavit, the undersigned contractor verifies its compliance with O.C.G.A. § 13-10-91, stating affirmatively that the individual, firm or corporation which is engaged in the physical performance of services on behalf of **Georgia Department of Behavioral Health and Developmental Disabilities** has registered with, is authorized to use and uses the Federal work authorization program commonly known as E-Verify, or any subsequent replacement program, in accordance with the applicable provisions and deadlines established in O.C.G.A. § 13-10-91. Furthermore, the undersigned contractor will continue to use the Federal work authorization program throughout the contract period and the undersigned contractor will contract for the physical performance of services in satisfaction of such contract only with subcontractors who present an affidavit to the contractor with the information required by O.C.G.A. § 13-10-91(b). Contractor hereby attests that its Federal work authorization user identification number and date of authorization are as follows:

Enter E-Verify/Company ID Number (4-7 Numeric Number) Federal Work Authorization User Identification Number

Enter Date E-Verify/Company ID Number was assigned Date of Authorization

Enter Your Organization Name

Name of Contractor

Enter either Behavioral Health Services OR Intellectual Developmental Disabilities Services Name of Project

Enter DBHDD Name of Public Employer To Enrollment: https://e-verify.uscis.gov/enroll/StartPage.aspx?JS=YES

To Access your E-verify Number - <u>https://e-verify.uscis.gov/emp/vislogin.aspx?JS=YES</u>

Name of Project should be IDD

E-Verify Number Required Do Not List Your Tax ID number

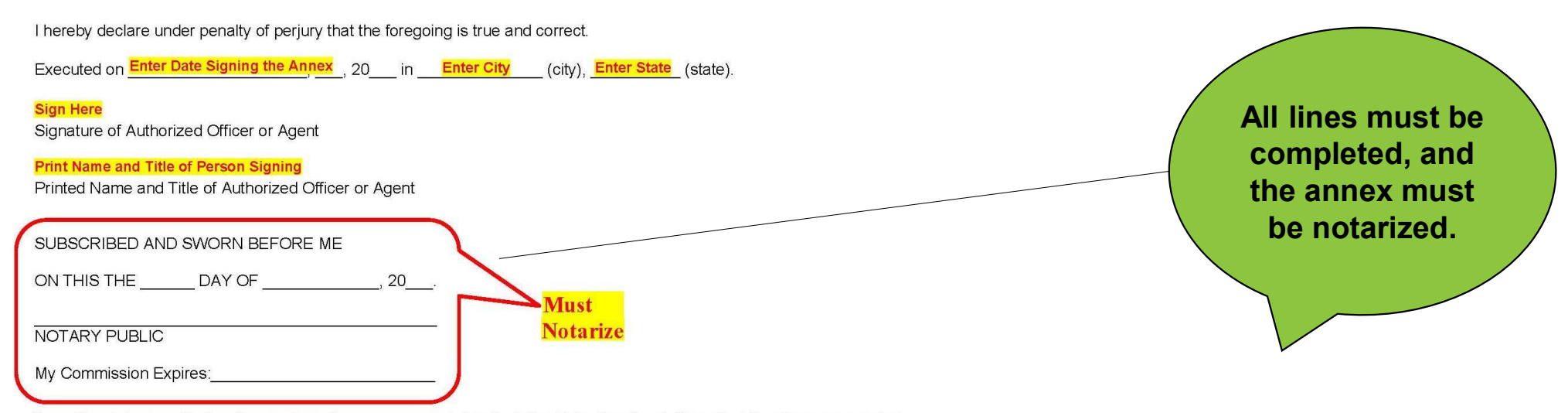

\*any of the electronic verification of work authorization programs operated by the United States Department of Homeland Security or any equivalent Federal work authorization program operated by the United States Department of Homeland Security to verify information of newly hired employees, pursuant to the Immigration Reform and Control Act of 1986 (IRCA), P.L. 99-603

\*\*See https://e-verify.uscis.gov/emp/vislogin.aspx?JS=YES to access your EEV/E-Verify Identification Number.

We are always here to help with any questions or concerns. The best way to reach us is through the contract/procurement mailbox

dbhddoffice.procurementcontracts@dbhdd.ga.gov

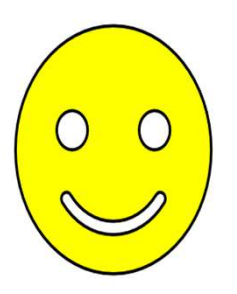

# Hospital Discharges and Moves Office of Field Operations

# Gainwell Technologies

# New Biller/Remittance Advice Presentation

# 

g¬ınwell

# Agenda

- Objectives
- Overview of Georgia Medicaid Billing
- Claim Submission Basics
- Timely Filing & Policy Overview
- Accessing the Remittance Advice
- Contacting Gainwell Technologies
- Overview of the Interactive Voice Response
- Session Review
- Closing, Questions, and Answers

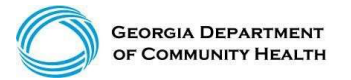

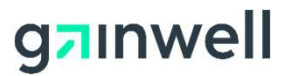

# Overview of Georgia Medicaid

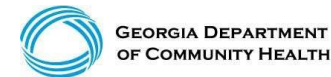

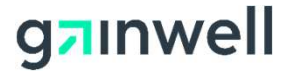

# **Overview of Georgia Medicaid**

 Medicaid is administered by the Georgia Department of Community Health (DCH) and pays medical bills with both state and federal money.

• Medicaid is a health insurance program that pays medical bills for eligible low-income families, including pregnant women and women with breast or cervical cancer, foster and adoptive children, and for eligible aged, blind, or those who have disabilities whose income is insufficient to meet the cost of necessary medical services.

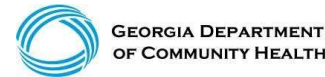

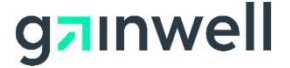

# **Overview of Georgia Medicaid**

(continued)

A Georgia Medicaid biller needs to understand the Medicaid program and the relationships between the various entities.

- Georgia Department of Community Health (DCH)
- Division of Family and Children Services (DFCS)
- Gainwell Technologies

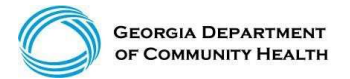

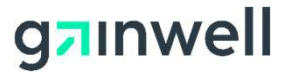

# **Overview of Georgia Medicaid**

(continued)

#### **Gainwell Technologies**

Gainwell Technologies is the fiscal agent for Georgia Medicaid and PeachCare for Kids®. The DCH contracted with Gainwell Technologies to provide day-to-day services necessary for the Medicaid program to function. These day-to-day operations are managed by different departments within Gainwell Technologies:

| Member Enrollment   | MAPIR                  |
|---------------------|------------------------|
| Provider Enrollment | Contact Center         |
| Provider Relations  | Web Portal             |
| Financial           | Written Correspondence |
| Data Capture        | Resolutions            |
| Systems             | TPL                    |
| EDI                 | Publications           |

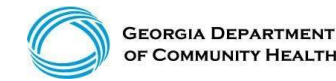

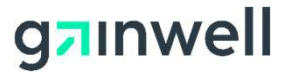

# Georgia Medicaid Management Information System (GAMMIS)

- GAMMIS is the biller's 24-hour resource for Georgia Medicaid information.
- Non-secure information, such as policy manuals, provider alerts, forms, and training materials is available anywhere with Internet access. Secure information, such as claims, member eligibility, remittance advices, and prior authorizations are also available anywhere with Internet access, with a secure user identification number and password.

With the use of the secure log-in available to each Georgia Medicaid provider, a biller can also verify HIPAA-related data and perform various functions on behalf of that provider, such as:

- Procedure search
- Verifying member eligibility
- Submitting and reviewing prior authorizations
- Submitting, reviewing, adjusting, or resubmitting claims
- Reviewing remittance advice

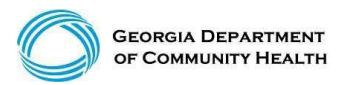

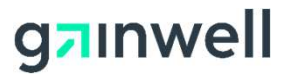

# **Claim Submission Basics**

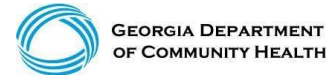

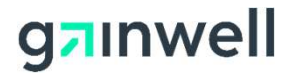

### Logging into the Secure Web Portal

To get started, login to the secure GAMMIS Web Portal at www.mmis.georgia.gov.

Click the Login button. Login/Manage Account

User Information in/Manage Account Login

1. Enter your Username and Password and click the Sign In button.

|                  | Sign in to 0              | Georgia Medicaid            | Help                                                                        |
|------------------|---------------------------|-----------------------------|-----------------------------------------------------------------------------|
|                  | Username<br>Password      | Sign In                     |                                                                             |
|                  | Georgia Me<br>Forgot your | edicaid<br>password?        |                                                                             |
|                  |                           | Applications                |                                                                             |
|                  |                           | Application                 | Description                                                                 |
| 2. Click the Web | Portal link.              | MEUPS Account<br>Management | Manages contact information, password, and authorizations for applications. |
|                  | /                         | Web Portal                  | Web Portal Production                                                       |

**NOTE:** If acting as a billing agent, please select the appropriate provider ID from the Switch Provider panel to begin navigating on behalf of that provider.

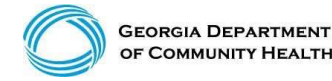

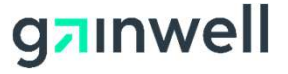

# **Eligibility Verification**

- Eligibility verification is the first and most important step in billing any claim.
- Eligibility should be verified prior to each visit to the office or facility or dispensing of any equipment or treatment.
- Verifying eligibility allows you to determine:
  - -Is the member currently eligible?
  - -Is the member eligible for this service?
  - -Does the member have other coverage?
  - -Has the member reached coverage limitations?
  - -Does the member have a spend-down or patient liability that will affect the claim?
  - -Is the member in a CMO? If so, which CMO?

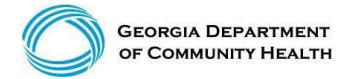

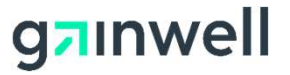

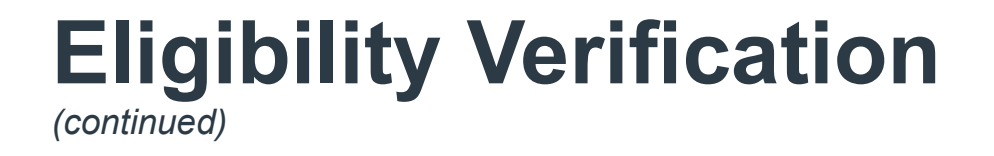

There are three ways Georgia Medicaid provides verification of member eligibility:

- •GAMMIS website <u>www.mmis.georgia.gov</u> (secure Web Portal only)
- Interactive Voice Response System (IVRS)
- Provider Services Contact Center (PSCC)

# The IVRS and the GAMMIS website are available 24 hours a day.

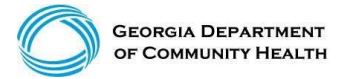

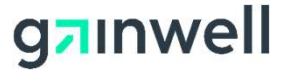

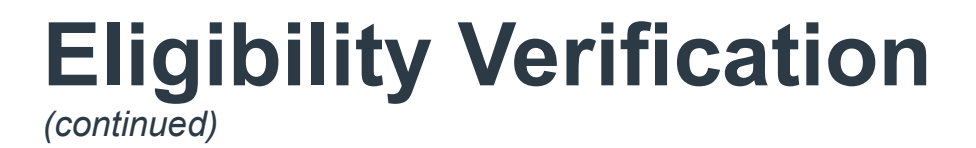

- GAMMIS website <u>www.mmis.georgia.gov</u> (secure Web Portal only)
- Eligibility
- Eligibility Request

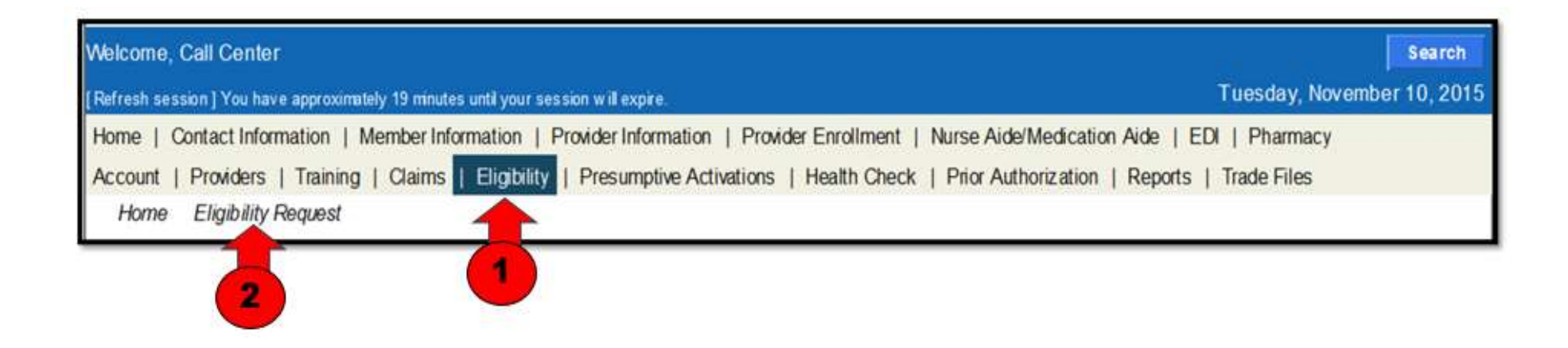

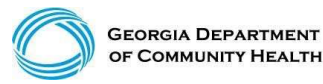

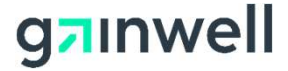

# Eligibility Verification

? \* **Eligibility Verification Request** 0. 123456789012 Member ID **Birth Date** SSN Last Name From/Thru 05/01/2010 Ø.-05/05/2010 **First Name** Date of Service ¥ Gender search clear

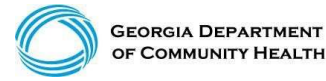

© Gainwell Technologies Proprietary and Confidential.. The information contained herein is subject to change without notice. 61

#### g**n**inwell

| Men           | nber ID Info                            | ormation                                                                                                    |                  |              |                |             |                 |                  |                                                                                                    | 2 |
|---------------|-----------------------------------------|----------------------------------------------------------------------------------------------------|------------------|--------------|----------------|-------------|-----------------|------------------|----------------------------------------------------------------------------------------------------|---|
| 3             | Member ID                               |                                                                                                    | Member Tran      | eactions     |                |             | First Name      | TEST MEMBER      |                                                                                                    |   |
|               | Birth Date                              | 04/14/1991                                                                                                    |                  |              |                |             | Last Name       | MEDICAID FAIR    |                                                                                                    |   |
| 16            | Address 1                               | 2 PEACHTREE ST NW                                                                                                    |                  |              |                |             | Middle Initia   |                  |                                                                                                    |   |
| Address       | 21Country                               | 080 - EUR TON                                                                                                    |                  |              |                |             | Name Suff       |                  |                                                                                                    |   |
| AUGIEGO       | 2100 unity /                            | ATLANITA                                                                                                    |                  |              |                |             | Canda           | -                |                                                                                                    |   |
|               | City                                    | ALLANTA                                                                                                    |                  |              |                |             | Genue           |                  |                                                                                                    |   |
|               | State                                   | GA                                                                                                    |                  |              |                | Iransacti   | on Date/Time    | 05/05/2019 09:27 | :40                                                                                                    |   |
|               | Zip                                     | 30303-3141                                                                                                    |                  |              |                | C           | ontirmation :   | 19156000EN       |                                                                                                    |   |
| Ben           | efit Plans                              |                                                                                                    |                  |              |                |             |                 |                  |                                                                                                    | 2 |
| Status        | Service Type                            | Code Effectiv                                                                                                    | ve Date End Da   | te Ineurar   | ice Type Code  | Ald Catego  | ry              | Special Notes of | or Limitations                                                                                                    |   |
| Active:       | 30 - Hevalth Pl                         | an Benefit Coverage 06/05/2                                                                                                    | 019 06/05/20     | 019 MC M     | edicaid        | 104 - LIM - | Adult           | MEDICAID         | a Geostelaa (Carl                                                                                                    |   |
| Man           | aged Care                               |                                                                                                    |                  |              |                |             |                 |                  |                                                                                                    | 2 |
| Provider      | Name                                    | F                                                                                                    | Han Name         |              | Prov           | Ider Phone  | Effective Da    | te End Date      |                                                                                                    |   |
| PEACHS        | TATE HEALT                              | TH PLAN - ATLANTA 0                                                                                                    | Seorgia Families |              | (896)          | 874-0633    | 06/05/2019      | 06/06/2019       |                                                                                                    |   |
| Eligi         | bility by S                             | ervice Type                                                                                                    |                  |              |                |             |                 |                  |                                                                                                    | 2 |
| Statua        | Service Ty                              | pe Code                                                                                                    | Effective Date   | End Date     | Insurance Type | e Code A    | d Category      | Copay Amount     | Special Copay Notes                                                                                                    |   |
|               |                                         | •                                                                                                    |                  |              |                |             |                 |                  | The co-payment amount for                                                                                                    |   |
|               |                                         |                                                                                                    | 0000500040       | -            | Mar Marcala    |             |                 | 12.50            | Please check the                                                                                                    |   |
| ACTIVE        | ) - Medical                             | Lare                                                                                                    | 00/00/2018       | 00/00/2019   | NIC - Modicald | 1.00        | A - LIW - Adult | 12.50            | Medicaid/Peachcare for Kids                                                                                                    |   |
|               |                                         |                                                                                                    |                  |              |                |             |                 |                  | co-payment amount.                                                                                                    |   |
| Inactive      |                                         |                                                                                                    |                  |              |                |             |                 |                  |                                                                                                    |   |
| Service       | 33 Chirms                               | metho                                                                                                    | 08/05/2010       | 06/05/2019   |                |             |                 |                  |                                                                                                    |   |
| Type          | an ormap                                | Carbon Carbon Ca | 0000000000       | uniforted ro |                |             |                 |                  |                                                                                                    |   |
| selected      |                                         |                                                                                                    |                  |              |                |             |                 |                  |                                                                                                    |   |
| Active        | 35 - Dental                             | Care                                                                                                    | 08/05/2019       | 06/05/2019   | MC - Medicaid  | 30          | 4 - LIM - Adult | 0.00             | The co-minent amount for                                                                                                    |   |
|               |                                         |                                                                                                    |                  |              |                |             |                 |                  | the service may vary.                                                                                                    |   |
| Active        | 47 - Hospita                            | al de la constante de la constante de la constante de la constante de la constante de la constante de la consta                                                                                                    | 06/05/2019       | 06/05/2019   | MC - Medicaid  | 76          | 4 - LIM - Adult | 12.50            | Please check the<br>Medicaid/Peachcare for Kids                                                                                                    |   |
|               |                                         |                                                                                                    |                  |              |                |             |                 |                  | Policy Manual for the exact                                                                                                    |   |
|               |                                         |                                                                                                    |                  |              |                |             |                 |                  | The co-payment amount for                                                                                                    |   |
|               |                                         |                                                                                                    |                  |              |                |             |                 |                  | the service may vary.                                                                                                    |   |
| Active        | 48 Hospit                               | al - Inpatient                                                                                                    | 06/05/2019       | 06/05/2019   | MC - Medicaid  | 10          | 4 - LIM - Adult | 12.50            | Medicaid/Peachcare for Kids                                                                                                    |   |
|               |                                         |                                                                                                    |                  |              |                |             |                 |                  | Policy Manual for the exact                                                                                                    |   |
|               |                                         |                                                                                                    |                  |              |                |             |                 |                  | The co-payment amount for                                                                                                    |   |
| land -        | 000000000000000000000000000000000000000 |                                                                                                    | 2222222          | 10070012232  |                |             |                 |                  | Proven check the                                                                                                    |   |
| Active        | 50 - Haspit                             | ar - Outpatient                                                                                                    | 06/05/2019       | 06/05/2019   | MC - Medicaid  |             | 4 - LIM - Adult | 3.00             | Medicaid/Peachcare for Kids                                                                                                    |   |
|               |                                         |                                                                                                    |                  |              |                |             |                 |                  | co-payment amount.                                                                                                    |   |
| Active        | 86 - Emerg                              | ency Services                                                                                                    | 06/05/2019       | 06/05/2019   | MC - Medicaid  | - 10        | 4 - LIM - Adult | 0.00             | The second second for                                                                                                    |   |
|               |                                         |                                                                                                    |                  |              |                |             |                 |                  | the service may vary.                                                                                                    |   |
| Active        | 88 - Pharm                              | acy                                                                                                    | 06/05/2019       | 06/05/2019   | MC - Medicaid  |             | 4 - LIM - Adult | 3.00             | Please check the                                                                                                    |   |
|               |                                         |                                                                                                    |                  |              |                |             |                 |                  | Policy Manual for the exact                                                                                                    |   |
|               |                                         |                                                                                                    |                  |              |                |             |                 |                  | Co-payment amount.                                                                                                    |   |
|               |                                         |                                                                                                    |                  |              |                |             |                 |                  | the service may vary.                                                                                                    |   |
| Active        | 98 - Profes                             | sional (Physician) Visit - Office                                                                                                    | 08/05/2019       | 06/05/2019   | MC - Medicaid  | 70          | 4 - LIM - Adult | 2.00             | Please check the<br>Medicaid/Prochases for Kide                                                                                                    |   |
|               |                                         |                                                                                                    |                  |              |                |             |                 |                  | Policy Manual for the exact                                                                                                    |   |
|               |                                         |                                                                                                    |                  |              |                |             |                 |                  | The co-payment amount for                                                                                                    |   |
|               |                                         |                                                                                                    |                  |              |                |             |                 |                  | the service may vary.                                                                                                    |   |
| Active        | AL - Vision                             | (Optometry)                                                                                                    | 06/05/2019       | 06/05/2019   | MC - Medicaid  | 11          | 4 - LIM - Adult | 1.00             | Medicaid/Peachcare for Kids                                                                                                    |   |
|               |                                         |                                                                                                    |                  |              |                |             |                 |                  | Policy Manual for the exact                                                                                                    |   |
| Active        | MH - Menta                              | s Health                                                                                                    | 06/05/2019       | 06/05/2019   | MC - Medicaid  |             | 4 - LIM - Adult | 0.00             | co payment ansatre                                                                                                    |   |
| Active        | UC - Urgen                              | it Care                                                                                                    | 06/05/2019       | 06/05/2019   | MC - Medicaid  | 11          | 4 - LIM - Adult | 0.00             |                                                                                                    | _ |
| Serv          | rice Limits                             |                                                                                                    |                  |              |                |             |                 |                  |                                                                                                    | 2 |
| Sec. or agent |                                         |                                                                                                    |                  |              |                | Units/Ar    | nount Units     | Amount           |                                                                                                    |   |
| Benefit in    | formation                               | OFFICE VIENTE EXCENTE                                                                                                    |                  |              | Procedure Code | Allowed     | Used            | Time Period      | the Versen                                                                                                    |   |
| 10000 CAN     | ALL PROPERTY AND A DEPARTMENT           | A OTTIGE VIGITO ENDEEDED                                                                                                    | a                |              |                |             | 100             | a gar i calent   | And the month of the second second seco |   |

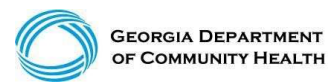

© Gainwell Technologies Proprietary and Confidential.. The information contained herein is subject to change without notice. 62

#### g<mark>a</mark>ınwell

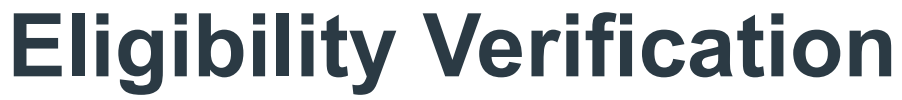

(continued)

Member's Eligibility is Inactive with no Medicaid Benefits.

| Eligi                                                   | bility by Service Ty | /pe            |            |                     |              |              |                     | ? |
|---------------------------------------------------------|----------------------|----------------|------------|---------------------|--------------|--------------|---------------------|---|
| Status                                                  | Service Type Code    | Effective Date | End Date   | Insurance Type Code | Aid Category | Copay Amount | Special Copay Notes |   |
| Inactive<br>for<br>Service<br>Type<br>Code<br>selected. |                      | 09/08/2018     | 09/08/2018 |                     |              |              |                     |   |

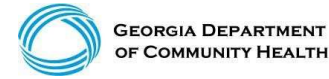

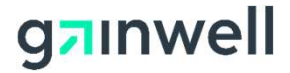

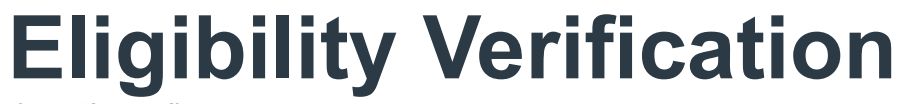

(continued)

Member's Eligibility is Inactive with no Medicaid Benefits Member has Medicare Part B Premiums paid to Medicare only

| Ber                                                    | nefit Plans                                            |                  |                                      |                |                                             |               |                                                                                     |                                                        | ? |
|--------------------------------------------------------|--------------------------------------------------------|------------------|--------------------------------------|----------------|---------------------------------------------|---------------|-------------------------------------------------------------------------------------|--------------------------------------------------------|---|
| Status<br>Active                                       | Service Type Code<br>30 - Health Plan Benefit Coverage | Effective Date E | nd Date Insuran<br>6/08/2018 MC - Me | ce Type Code   | Aid Category<br>661 - Spec. Lov<br>Benefic. | w Income Mcre | Special Notes or Limit:<br>Provides payment of the<br>B premium only (SLMB-<br>662) | ntions<br>monthly Medicare Part<br>COE 466, 661 QI-COE |   |
| Elic                                                   | aibility by Service Type                               |                  |                                      |                |                                             |               |                                                                                     |                                                        | ? |
| Inactive<br>for<br>Service<br>Type<br>Code             | 1 - Medical Care                                       | 06/08/20         | 018 06/08/201                        | Insurance<br>8 | Type Code A                                 | d Category    | Copay Amount                                                                        | Special Copay Notes                                    |   |
| Inactive<br>for<br>Service<br>Type<br>Code<br>selected | 33 - Chiropractic                                      | 06/08/20         | 018 06/08/201                        | 8              |                                             |               |                                                                                     |                                                        |   |
| Inactive<br>for<br>Service<br>Type<br>Code<br>selected | 35 - Dental Care                                       | 06/08/20         | 018 06/08/201                        | 8              |                                             |               |                                                                                     |                                                        |   |
| Inactive<br>for<br>Service<br>Type<br>Code<br>selected | 47 - Hospital                                          | 06/08/20         | 018 06/08/201                        | в              |                                             |               |                                                                                     |                                                        |   |
| Inactive<br>for<br>Service<br>Type                     | 48 - Hospital - Inpatient                              | 06/08/20         | 018 06/08/201                        | 8              |                                             |               |                                                                                     |                                                        |   |

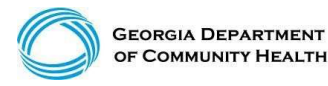

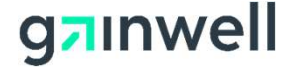

# **Eligibility Verification**

(continued)

- This member has CCSP Medicaid Payment for CCSP Services
- QMB Medicare Part A and Medicaid as secondary & covers coinsurance and deductible up to Medicaid allowed amount only.

| Ber                            | nefit Plans                       |                |            |          |                  |                      |                                         |                                                                                                    |                                                                                                    |                                                                                          |        |
|--------------------------------|-----------------------------------|----------------|------------|----------|------------------|----------------------|-----------------------------------------|----------------------------------------------------------------------------------------------------|----------------------------------------------------------------------------------------------------|------------------------------------------------------------------------------------------|--------|
| itatus                         | Service Type Code                 | Effective Date | End Date   | Insurar  | nce Type Code    | Aid Cat              | egory                                   | Special Notes or L                                                                                                    | imitations                                                                                                    |                                                                                          | CCSF   |
| ctive                          | 30 - Health Plan Benefit Coverage | 06/08/2018     | 06/08/2018 | MC - M   | edicaid          | 259 - Co<br>Waiver   | ommunity Care                           | MEDICAID                                                                                                    |                                                                                                    |                                                                                          | Benefi |
| ctive                          | 30 - Health Plan Benefit Coverage | 06/08/2018     | 06/08/2018 | MC - M   | edicaid          | 660 - Qu<br>Benefici | alified Medicare<br>ary                 | Provides payment<br>for those individual<br>for Part A, Medicar<br>and Medicare Part<br>not cover any medi<br>covered by Medica | of Medicare Part<br>s who must pay<br>e coinsurance, d<br>B premium only<br>cal service that i<br>re. (QMB- COE | t A premium<br>a premium<br>leductible<br>QMB will<br>is not<br>460 or 660.)             |        |
|                                | IDDITLY BY BATVICE TYPE           | Ettech         | ve Date En | d Date   | In surgence. The | o Code               | Ald Category                            | Coper Amount                                                                                                    | Special Cope                                                                                                    | Notes                                                                                    | -      |
| ctive                          | 1 - Medical Care                  | 05/08/2        | 2018 06    | /08/2018 | MC - Medicard    | a cour               | 660 - Qualified<br>Medicare Beneficiary | 12.50                                                                                                    | The co-payme<br>service may ve<br>the Medicaid/F<br>Policy Manual<br>payment amou                               | nt amount for the<br>ary Please check<br>Peachcare for Kids<br>for the exact co-<br>mt.  |        |
| active<br>arvice<br>/pe<br>ode | 33 - Chiropractic                 | 06/08/2        | 2018 06    | /08/2018 |                  |                      |                                         |                                                                                                    |                                                                                                    |                                                                                          |        |
| ctive                          | 35 - Dental Care                  | 06/08/3        | 2018 06    | 08/2018  | MC - Medicaid    |                      | 259 - Community<br>Care Walver          | 0.00                                                                                                    |                                                                                                    |                                                                                          |        |
| ative .                        | 47 - Hospital                     | 06/08/         | 2018 06    | /08/2018 | MC - Medicald    |                      | 660 - Qualified<br>Medicare Beneficiary | 12.50                                                                                                    | The co-payme<br>service may va<br>the Medicaid/<br>Policy Manual<br>payment amou                                | nt amount for the<br>kry. Please check<br>Peachcare for Kids<br>for the exact co-<br>int |        |
| tive                           | 48 - Hospital - Inpatient         | 00/08/2        | 2018 06    | /08/2018 | MC - Medicaid    |                      | 660 - Qualified<br>Medicare Beneficiary | 12.50                                                                                                    | The co-payme<br>service may va<br>the Medicaid/F<br>Policy Manual                                               | nt amount for the<br>ary. Please check<br>'eachcare for Kids<br>for the exact co-        |        |
| tive                           | 50 - Hospital - Outpatient        | 05/08/;        | 2018 06    | /08/2018 | MC - Medicald    |                      | 660 - Qualified<br>Medicare Beneficiary | 3.00                                                                                                    | The co-payme<br>service may va<br>the Medicaid/P<br>Policy Manual<br>payment amore                              | nt amount for the<br>kry. Please check<br>Peachcare for Kids<br>for the exact co-        |        |
| tive                           | 86 - Emergency Services           | 06/08/3        | 2018 06    | /08/2018 | MC - Medicaid    |                      | 259 - Community<br>Care Waiver          | 0.00                                                                                                    | programme annou                                                                                                 |                                                                                          |        |
| ctive                          | 88 - Pharmacy                     | 05/08/3        | 2018 06    | /08/2018 | MC - Medicard    |                      | 660 - Qualified<br>Medicare Beneficiary | 3.00                                                                                                    | The co-payme<br>service may va<br>the Medicaid/P<br>Policy Manual<br>payment amou                               | nt amount for the<br>ry. Please check<br>reachcare for Kids<br>for the exact co-<br>int. |        |
|                                |                                   |                |            |          |                  |                      |                                         |                                                                                                    | the second second second second second second second second second second second second second second second se | AL 19 1 1 1 1 1 1 1 1 1 1 1 1 1 1 1 1 1 1                                                |        |

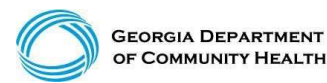

© Gainwell Technologies Proprietary and Confidential.. The information contained herein is subject to change without notice. 65

#### g**n**inwell

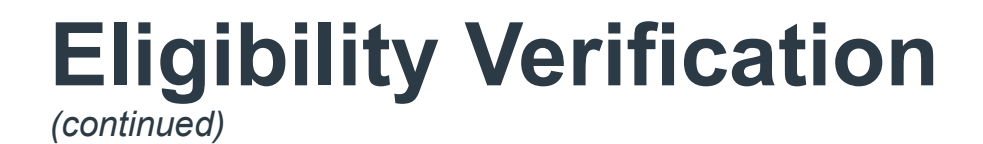

#### **Member has Active SSI Medicaid Benefits**

| Status | Service Turne Code                | Effective Date | End Data     | auranee Tune Code    | Aid Category         | Special Notes or | Limitations                                                                            |  |
|--------|-----------------------------------|----------------|--------------|----------------------|----------------------|------------------|----------------------------------------------------------------------------------------|--|
| tatus  | Service Type Code                 | Effective Date | End Date 1   | Isurance Type Code   | Ald Calegory         | special Notes of | Linitations                                                                            |  |
| tive   | 30 - Health Plan Benefit Coverage | 11/01/2018     | 11/16/2018 / | IC - Medicald        | 303 - 551 - Disabled | MEDICAID         |                                                                                        |  |
| Flic   | ibility by Service Type           |                |              |                      |                      |                  |                                                                                        |  |
|        |                                   |                |              |                      |                      |                  |                                                                                        |  |
| atus   | Service Type Code                 | Effective      | e Date End D | ate Insurance Type ( | Code Aid Category    | Copay Amount     | Special Copay Notes                                                                    |  |
| atus   | Service Type Code                 | Effective      | e Date End D | ate Insurance Type ( | Code Aid Category    | Copay Amount     | Special Copay Notes<br>The co-payment amount for the<br>service may vary. Please check |  |

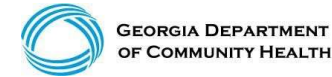

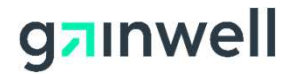

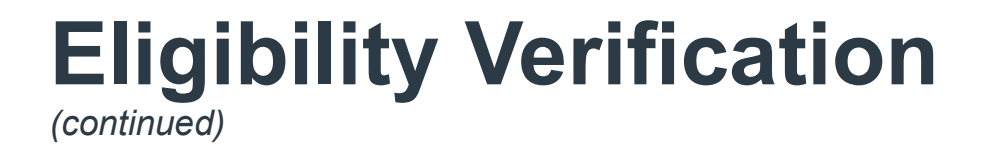

Retroactive eligibility claims must be received by the division within (six) months after the date in which the determination of retroactive eligibility was made.

| Retroad                   | ctive Eligibil          | ity 🛛 👔                          |
|---------------------------|-------------------------|----------------------------------|
| Retroactive<br>Begin Date | Retroactive<br>End Date | Retroactive<br>Eff (Update) Date |
| 06/08/2018                | 06/08/2018              | 08/11/2018                       |

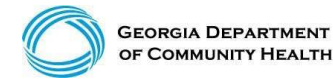

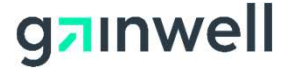

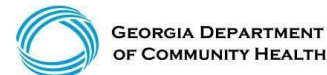

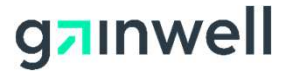

Visit: www.mmis.georgia.gov

- · Log in with your username and password
- Select Web Portal
- Select Prior Authorization

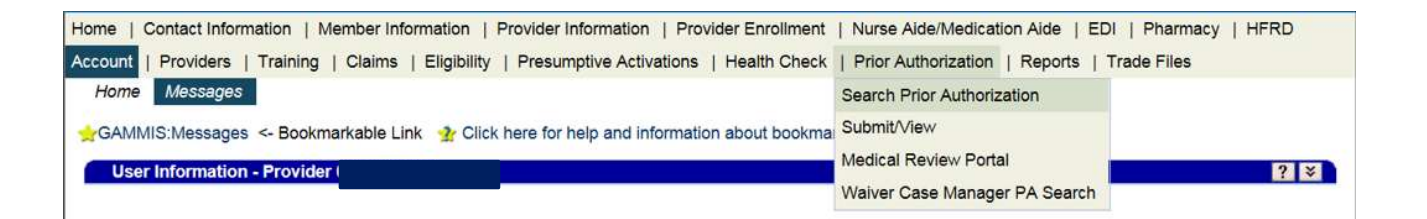

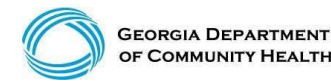

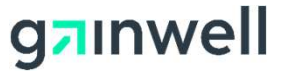

(continued)

| Iome   Contact Information                                                                                 | Member Information   Provider Inf                                      | formation   Provider Enrollment   N                    | urse Aide/Medication Aide   EDI   Pharmacy   HF          |
|----------------------------------------------------------------------------------------------------|------------------------------------------------------------------------|--------------------------------------------------------|----------------------------------------------------------|
| ccount   Providers   Training                                                                              | Claims   Presumptive Activation                                        | ons   Prior Authorization   Reports                    | Trade Files                                              |
| Search Prior Authori                                                                                       | zation Submit/View Medical R                                           | eview Portal Waiver Case Manager                       | PA Search                                                |
| CAMPUC Cases Drive Author                                                                                  | antina - Baskeradakla Link                                             | Office bases for balls and information ab              | and the effect of a                                      |
| GAMMIS.Search Prior Author                                                                                 | Ization <- Bookmarkable Link 🐇                                         | Click here for help and information ab                 | DUE DOOKMARKS                                            |
| User Information - Provide                                                                                 | er                                                                     |                                                        |                                                          |
|                                                                                                    |                                                                        |                                                        |                                                          |
|                                                                                                    |                                                                        |                                                        |                                                          |
| Please Note: When a Me                                                                                     | mber ID is entered please navigat                                      | e from the field prior to entering additi              | anal search criteria or clicking search to allow the sys |
| Please Note: When a Me<br>to refresh and identify the                                                      | mber ID is entered, please navigat<br>member name on file.             | e from the field prior to entering addition            | onal search criteria or clicking search to allow the sys |
| Please Note: When a Me<br>to refresh and identify the                                                      | mber ID is entered, please navigat<br>member name on file              | e from the field prior to entering additi              | onal search criteria or clicking search to allow the sys |
| Please Note: When a Me<br>to refresh and identify the<br>Prior Authorization Search                        | mber ID is entered, please navigat<br>member name on file.<br>th       | e from the field prior to entering additi              | onal search criteria or clicking search to allow the sys |
| Please Note: When a Me<br>to refresh and identify the<br>Prior Authorization Searce<br>Prior Authorization | mber ID is entered, please navigat<br>member name on file.<br><b>h</b> | e from the field prior to entering addition            | onal search criteria or clicking search to allow the sys |
| Please Note: When a Me<br>to refresh and identify the<br>Prior Authorization Searco<br>Prior Authorization | mber ID is entered, please navigat<br>member name on file.             | e from the field prior to entering additi<br>Member ID | onal search criteria or clicking search to allow the sys |

0.+

Records 20 V

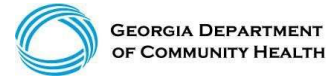

© Gainwell Technologies Proprietary and Confidential.. The information contained herein is subject to change without notice. 70

0

From/Through DOS

#### g**⁊**ınwell

search

clear

(continued)

A Prior Authorization search can be done in either of the following ways:

• Enter the member's prior authorization number and select search

#### Or

• Enter the Member ID and the requested from/through date of service and select search

| Prior Authorization Search    |          |           |      |  | Top ? 🛠 |
|-------------------------------|----------|-----------|------|--|---------|
| Prior Authorization           |          | Member ID |      |  |         |
| Procedure                     | [Search] | Name      |      |  |         |
| Requested<br>From/Through DOS |          |           |      |  | search  |
|                               |          | Records   | 20 🗸 |  | clear   |

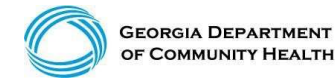

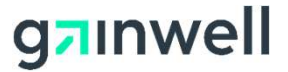

(result example)

| Base Information           |            |             |  |  |
|----------------------------|------------|-------------|--|--|
| Prior Authorization Number |            | Member ID   |  |  |
| Provider Name              |            | Member Name |  |  |
| REF ID                     |            |             |  |  |
| From DOS                   | 11/14/2016 |             |  |  |
| Through DOS                | 11/13/2017 |             |  |  |
| Status                     | APPROVED   |             |  |  |

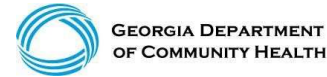

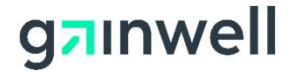
## **Prior Authorization Search**

(continued)

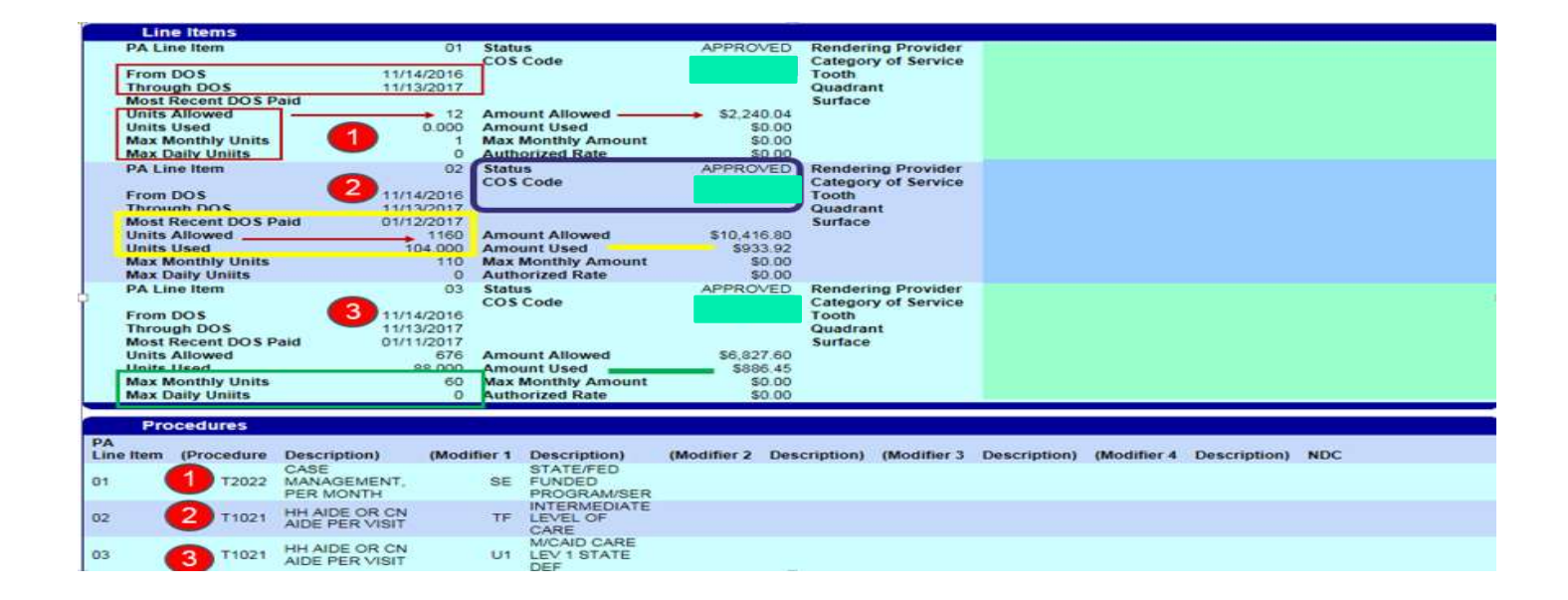

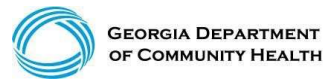

© Gainwell Technologies Proprietary and Confidential.. The information contained herein is subject to change without notice. 73

#### g**n**inwell

## **Acceptable Claim Types and Submissions**

#### The provider can submit the following claim types:

- Professional CMS 1500
- Institutional UB 04
- Dental 2006 ADA Dental claim

# Claims, Claim adjustments, and Claim resubmissions can be submitted in two ways:

- Electronically through a clearinghouse
- •Through the Georgia Medicaid Web Portal

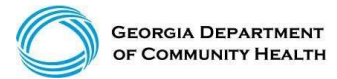

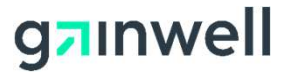

### **Rate and Unit References**

Comprehensive Support Waiver Program Manual Chapters 1300 – 3600 Appendix A – Reimbursement Rates for "COMP" Services

➢New Options Waiver Program Manual Chapters 1300 – 3400 Appendix A – Reimbursement Rates for "NOW" Services

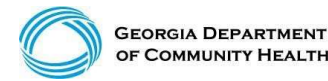

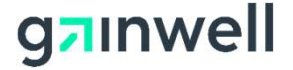

## **Billing and Unit Calculation Example**

#### • NOW/COMP Example:

| Description              | <b>Procedure Code</b> | Modifier | Rate                                                             |
|--------------------------|-----------------------|----------|------------------------------------------------------------------|
| Community Living Support | T2025                 | U5       | \$6.35 per 15 minutes                                            |
|                          |                       |          | \$3.10 per 15 minutes Daily limit is 24 units, Monthly 504 units |
| Community Access         | T2025                 | HQ       | Annual Limit 5760 units                                          |
|                          |                       |          |                                                                  |

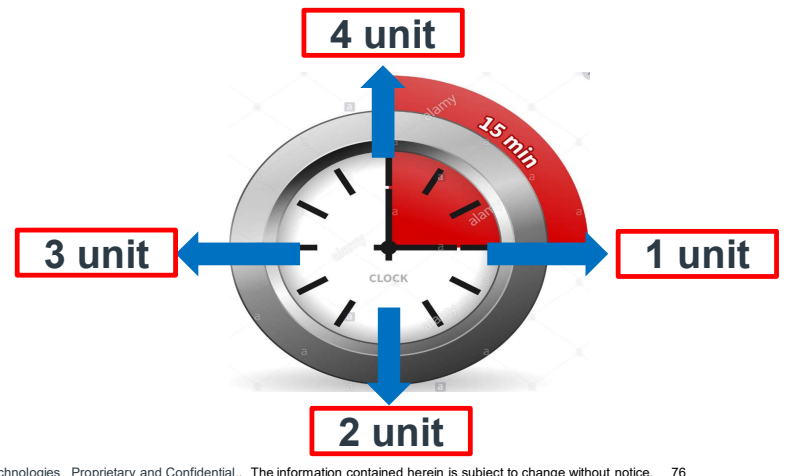

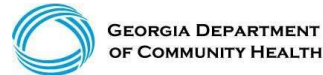

© Gainwell Technologies Proprietary and Confidential.. The information contained herein is subject to change without notice. 76

#### g**n**inwell

## **Billing and Unit Calculation Example**

#### **Prevocational Services:**

Prevocational Services (T2015) Unit = 15 minutesDaily Limit = 24 units Monthly Limit = 504 units Annual Limit = 5760 units Maximum rate per unit = \$3.10

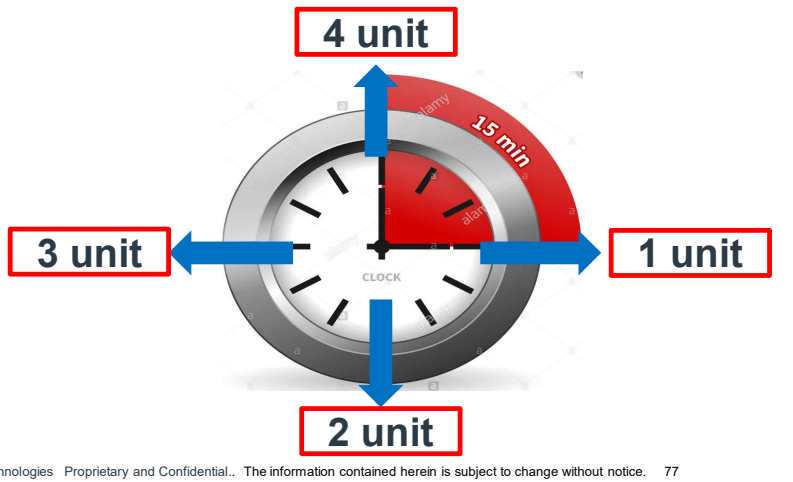

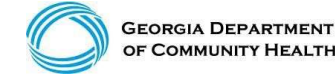

© Gainwell Technologies Proprietary and Confidential.. The information contained herein is subject to change without notice. 77

#### g**n**inwell

#### **Professional Claim** Header Panel 1

Enter the required information indicated by an asterisk (\*) on each panel and as much optional information as possible.

| Professional Claim       |                |                            | ? 🎗    |
|--------------------------|----------------|----------------------------|--------|
| Adjudication Information |                |                            |        |
| ICN/TCN                  | DMA520 Inquiry | Claim Status               |        |
| RA Date                  |                | Total Paid Amount          | \$0.00 |
| Billing Information      |                |                            |        |
| Rendering Provider ID    | 00             | Release of Information*    |        |
| Rendering Taxonomy       | -              | Related Causes Code 1      | •      |
| Member ID*               |                | Related Causes Code 2      |        |
| Last Name*               |                | Accident State             | -      |
| First Name, MI*          |                | Accident Date              |        |
| Date of Birth*           |                | Admit Date                 |        |
| Gender*                  | -              | Discharge Date             |        |
| Patient Account #        |                | Date of Death              |        |
| Medical Record #         |                | Patient Responsibility     | \$0.00 |
| Service Facility ID      |                | PA/Precert Number          |        |
|                          |                | Referral Number            |        |
| EPSDT Referral Indicator | -              | Referring Provider ID      |        |
| EPSDT Referral Code 1    | •              | Referring Provider Name    |        |
| EPSD1 ICD Version*       | ICD-10         | Primary Care Provider ID   |        |
| EPSDT Referral Code 3    | ICD-9          | Primary Care Provider Name |        |
| ci obriticienta code o   |                | (Last, First, MI)          |        |
| ICD Manaiant             | 100.0          | Amount Totals              | 50.00  |
| ICD Version*             | ICD-9 +        | Total Charges              | \$0.00 |
|                          |                | Total TPL Amount           |        |

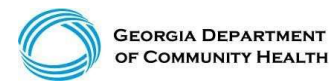

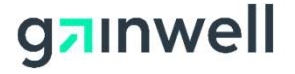

### **Professional Billing Information**

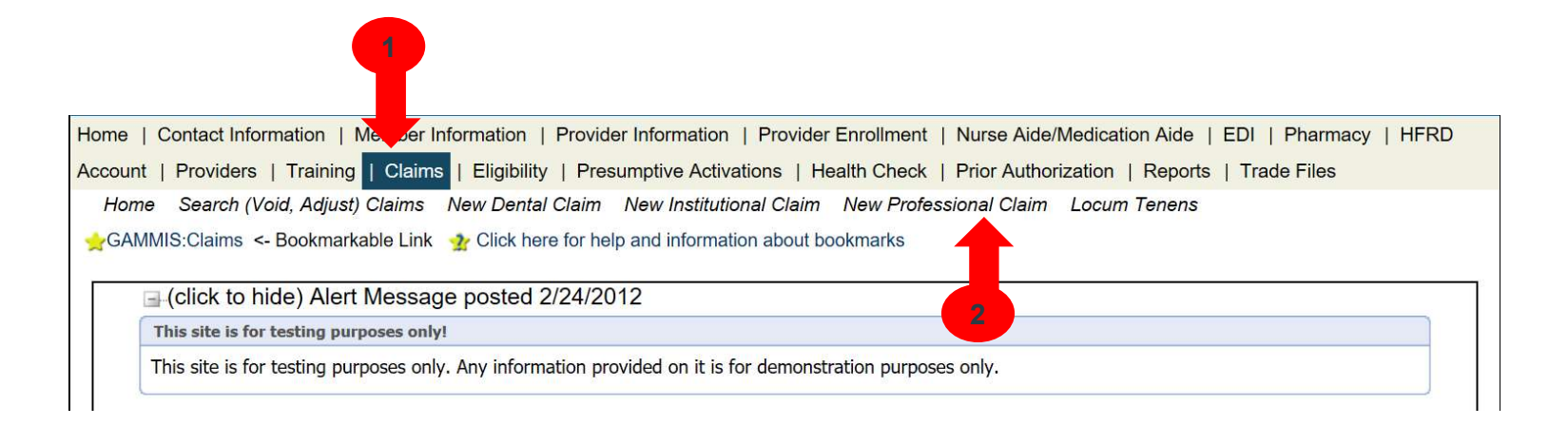

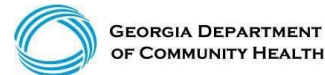

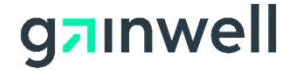

#### **Professional Billing Information** Section 1

Enter the required information and as much optional information as possible (some required fields are the Member ID, Last Name, First Name, and Middle Initial).

| Professional Claim       |                 |                                                 | ? :    |   |
|--------------------------|-----------------|-------------------------------------------------|--------|---|
| Adjudication Information |                 |                                                 |        |   |
| ICN/TCN                  | DinA529 Inquiry | Claim Status                                    |        |   |
| RA Date                  |                 | Total Paid Amount                               | \$0.00 |   |
| Billing Information      |                 |                                                 |        |   |
| Rendering Provider ID    |                 | Release of Information                          |        | ~ |
| Rendering Taxonomy       |                 | Related Causes Code 1                           |        |   |
| Member ID*               |                 | Related Causes Code 2                           | ×      |   |
| Last Name*               |                 | Accident State                                  |        |   |
| > First Name, MI*        |                 | Accident Date                                   |        |   |
| > Date of Birth*         |                 | Admit Date                                      |        |   |
| > Gender*                |                 | Discharge Date                                  |        |   |
| Patient Account #        |                 | Date of Death                                   |        |   |
| Medical Record #         |                 | Patient Responsibility                          | \$0.00 |   |
| Service Facility ID      |                 | PA/Precert Number                               |        |   |
|                          |                 | Referral Number                                 |        |   |
| EPSDT Referral Indicator |                 | Referring Provider ID                           |        |   |
| EPSDT Referral Code 1    |                 | Referring Provider Name<br>(Last, First, MI)    |        |   |
| EPSDT Referral Code 2    |                 | Primary Care Provider ID                        |        |   |
| EPSDT Referral Code 3    |                 | Primary Care Provider Name<br>(Last, First, MI) |        |   |
|                          |                 | Amount Totals                                   |        |   |
| ICD Version*             | ICD-10 -        | Total Charges                                   | \$0.00 |   |
|                          |                 | Total TPL Amount                                |        |   |

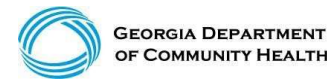

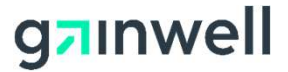

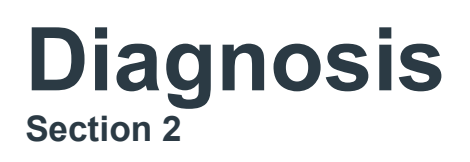

Allows entry of up to 10 diagnoses

- Click add to activate the diagnosis section for each additional diagnosis to be entered.
- Enter the diagnosis (to find a diagnosis code, use the [Search] feature).
- Enter the sequence (diagnosis code pointer) number.

|           |        |           |             |           | Diagnosis                       |                               |     |
|-----------|--------|-----------|-------------|-----------|---------------------------------|-------------------------------|-----|
| Sequ      | ence 🔨 | Diagnosis | Description |           |                                 |                               |     |
| A         |        |           |             |           |                                 |                               |     |
| A         |        |           |             |           |                                 |                               |     |
|           |        |           |             |           | Type data below for new record. |                               |     |
| Sequence* | 1 -    | Diagnosis |             | [Search ] |                                 |                               |     |
|           |        |           |             |           |                                 | Townson and the second second |     |
|           | 1      |           |             |           |                                 | delete                        | add |
|           | 2      |           |             |           |                                 |                               |     |
|           | 3      |           |             |           |                                 |                               |     |
|           | 4      |           |             |           |                                 |                               |     |
|           | 5      |           |             |           |                                 |                               |     |
|           | 6      |           |             |           |                                 |                               |     |
|           | 7      |           |             |           |                                 |                               |     |
|           | 1      |           |             |           |                                 |                               |     |

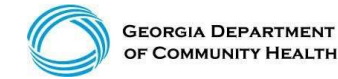

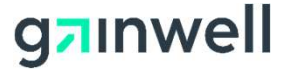

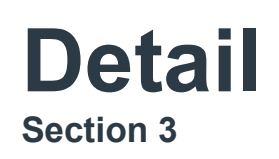

|              | Detail                                                  |                   |
|--------------|---------------------------------------------------------|-------------------|
| ** No rows f | und ***                                                 |                   |
|              | Select row above to update -or- click Add button below. |                   |
|              | delete ac                                               | dd <u>yees</u> bb |

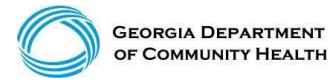

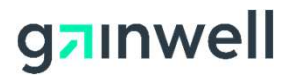

### **Claims Detail**

Click add to add up to 50 lines > Click copy to duplicate information > Click delete to delete the details entered

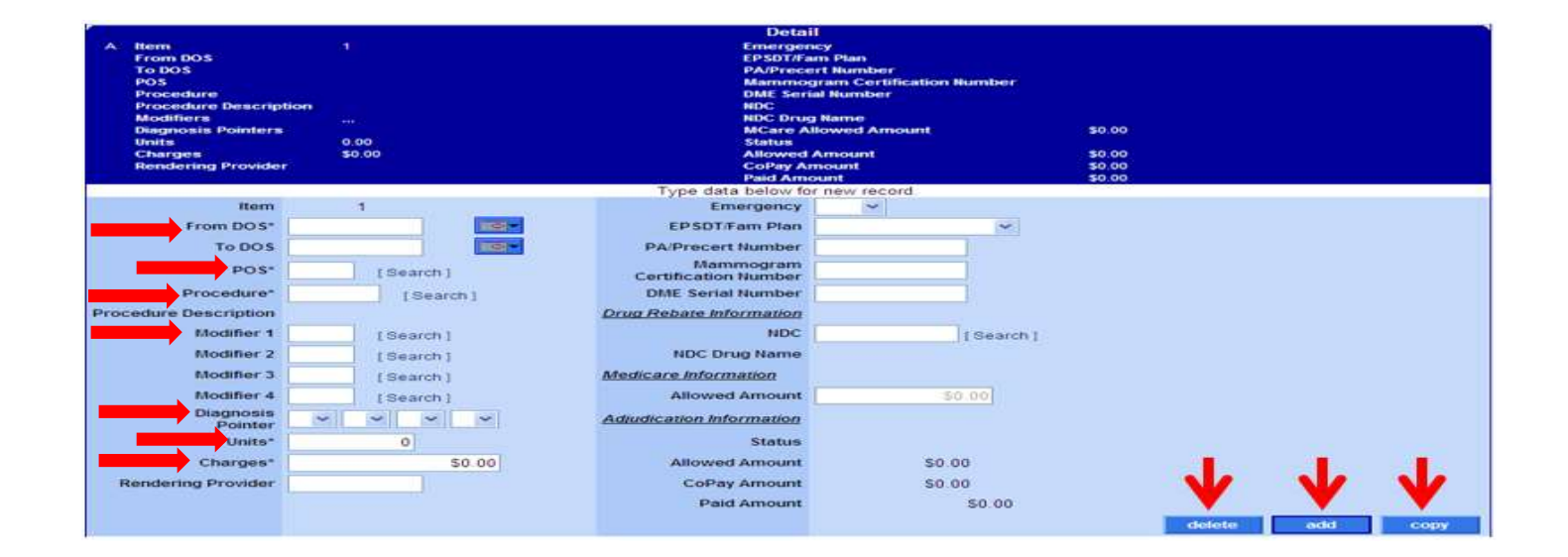

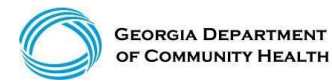

© Gainwell Technologies Proprietary and Confidential.. The information contained herein is subject to change without notice. 83

#### g**n**inwell

#### Submit

| Home   Contact Informatio<br>Account   Providers   Tra | n   Member Information   Provider Information<br>ining   Claims   Eligibility   Presumptive Activ | Provider Enrollment   Nur<br>ations   Health Check   Pric | rse Aide/Medication Aide   EDI   Pharmacy<br>or Authorization   Reports   Trade Files |
|--------------------------------------------------------|---------------------------------------------------------------------------------------------------|-----------------------------------------------------------|---------------------------------------------------------------------------------------|
| ICD-10 Is Live<br>If your date of serv                 | Alert Message posted 10/1/2015<br>ice requires you to submit ICD-9 codes, select ICC              | D-9 from the ICD Version field                            | prior to entering any ICD-9 codes.                                                    |
| User Information - Pr                                  | ovider                                                                                            |                                                           | ? *                                                                                   |
|                                                        |                                                                                                   |                                                           | Provider Billing Manuals<br>submit cancel                                             |
| Professional Claim                                     |                                                                                                   |                                                           | ? 🕅                                                                                   |
| Adjudication Information                               | DWA520 Inquiry                                                                                    | Claim Status                                              |                                                                                       |
| RA Date                                                |                                                                                                   | Total Paid Amount                                         | \$0.00                                                                                |
| Billing Information                                    |                                                                                                   | Data and the former of the                                |                                                                                       |
| Rendering Provider ID                                  |                                                                                                   | Release of Information*                                   |                                                                                       |
| Member ID*                                             | P                                                                                                 | Related Causes Code 7                                     |                                                                                       |
| Last Name*                                             |                                                                                                   | Accident State                                            |                                                                                       |
| First Name, MI*                                        |                                                                                                   | Accident Date                                             |                                                                                       |
| Date of Birth*                                         |                                                                                                   | Admit Date                                                |                                                                                       |
| Gender*                                                |                                                                                                   | Discharge Date                                            |                                                                                       |
| Patient Account #                                      |                                                                                                   | Date of Death                                             |                                                                                       |
| Medical Record #                                       |                                                                                                   | Patient Responsibility                                    | \$0.00                                                                                |
| Service Facility ID                                    |                                                                                                   | PA/Precert Number                                         |                                                                                       |
|                                                        |                                                                                                   | Referral Number                                           |                                                                                       |
| EPSDT Referral Indicator                               |                                                                                                   | Referring Provider ID                                     |                                                                                       |
| EPSDT Referral Code 1                                  |                                                                                                   | Referring Provider Name                                   |                                                                                       |
| EPSDT Referral Code 2                                  |                                                                                                   | (Last, First, MI)<br>Primary Care Provider ID             |                                                                                       |
| EPSDT Referral Code 3                                  |                                                                                                   | Primary Care Provider Name                                |                                                                                       |
|                                                        |                                                                                                   | (Last, First, MI)<br>Amount Totals                        |                                                                                       |
| ICD Version*                                           | ICD-10                                                                                            | Total Charges                                             | \$0.00                                                                                |
|                                                        |                                                                                                   | Total TPL Amount                                          |                                                                                       |

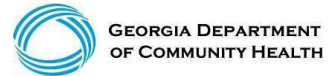

© Gainwell Technologies Proprietary and Confidential.. The information contained herein is subject to change without notice. 84

#### g**⊐**ınwell

### Internal Control Number (Claim Number)

• The ICN is a 13-digit number that is unique to each claim, no matter the status.

| 22                 | 12010        | 999   | 999              |
|--------------------|--------------|-------|------------------|
| Region             | Julian Date  | Batch | Sequence         |
| <i>Claim T</i> ype | Year and Day | I     | nternal Use Only |

• The region or claim type is determined by how the claim was submitted.

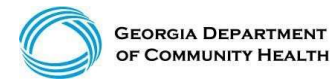

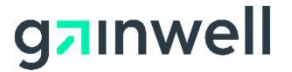

### **Claims Status**

Once a claim has been processed, its status will be:

- Paid: Some or all services may be reimbursable.
- **Denied:** No part of the claim was found to be reimbursable.
- **Suspended:** Further processing is needed. The final determination may be dependent upon further review or receipt of additional information.

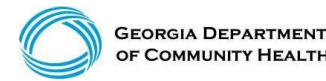

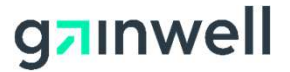

### **Common Denials**

- 535: Adjustment exceeds timely filing period
- 3000: PA units exhausted or partially available
- 3011: DOS not within PA/Precert effective dates
- 4021: No Coverage for Billed Procedure
- 5035, 5037 or 5042: Exact Duplicate
- 5038 or 5043: Possible Duplicate
- 5044: Possible conflict (with another waiver)
- 5115: Service not allowed during hospital stay

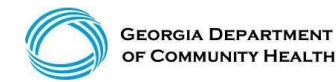

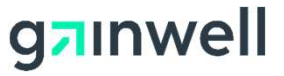

#### **New Claim, Not Submitted**

• If the claim is new and has not been submitted, the submit and cancel buttons appear.

|                          |   |                |                         |                                    | Provid | er Billing Manuals |
|--------------------------|---|----------------|-------------------------|------------------------------------|--------|--------------------|
|                          |   |                |                         | submit cancel                      |        |                    |
| Professional Claim       |   |                |                         |                                    |        | ? *                |
| Adjudication Information | 1 |                |                         |                                    |        |                    |
| ICN/TCN                  |   | DMA520 Inquiry | Claim Status            |                                    |        |                    |
| RA Date                  |   |                | Total Paid Amount       | \$0.00                             |        |                    |
| Billing Information      |   |                |                         |                                    |        |                    |
| Rendering Provider ID    |   |                | Release of Information* | Y - SIGNED STMT PERMITTING RELEASE |        |                    |
| Rendering Taxonomy       | • |                | Related Causes Code 1   | •                                  |        |                    |

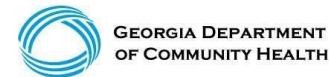

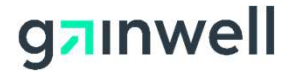

### **Claim Status – Top of the Claim**

Claim number - Internal Control Number (ICN)

Status – Paid, Denied or Suspended

**Total Paid amount** 

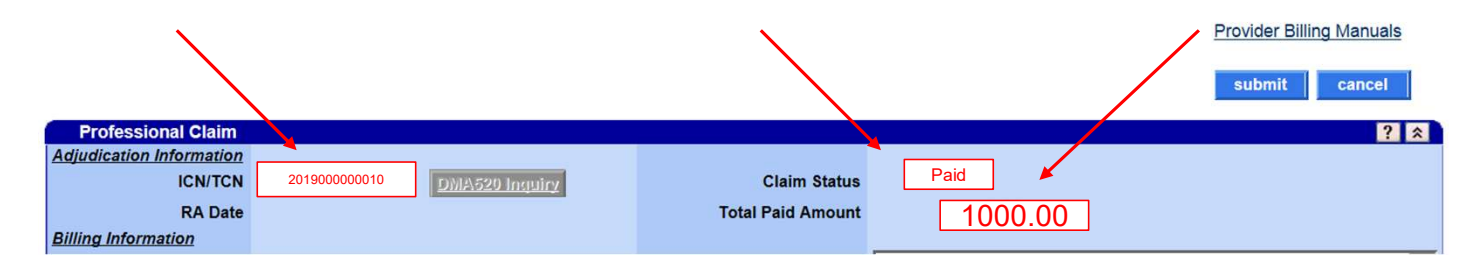

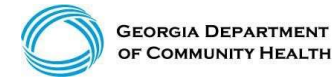

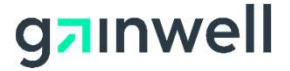

#### **Denied Claim**

• If denied, the re-submit and cancel buttons appear.

|                          |                |                   |        | -                | Provider Billing Manuals |
|--------------------------|----------------|-------------------|--------|------------------|--------------------------|
|                          |                |                   |        | re-submit cancel |                          |
| Professional Claim       |                | 12162             |        |                  | ? *                      |
| Adjudication Information |                |                   |        |                  |                          |
| ICN/TCN                  | DMA520 Inquiry | Claim Status      | DENIED |                  |                          |
| RA Date                  |                | Total Paid Amount | \$0.00 |                  |                          |

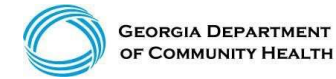

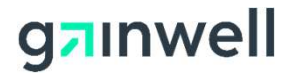

#### **Suspended Claim**

• If suspended, no buttons will appear. (Manual Review Required)

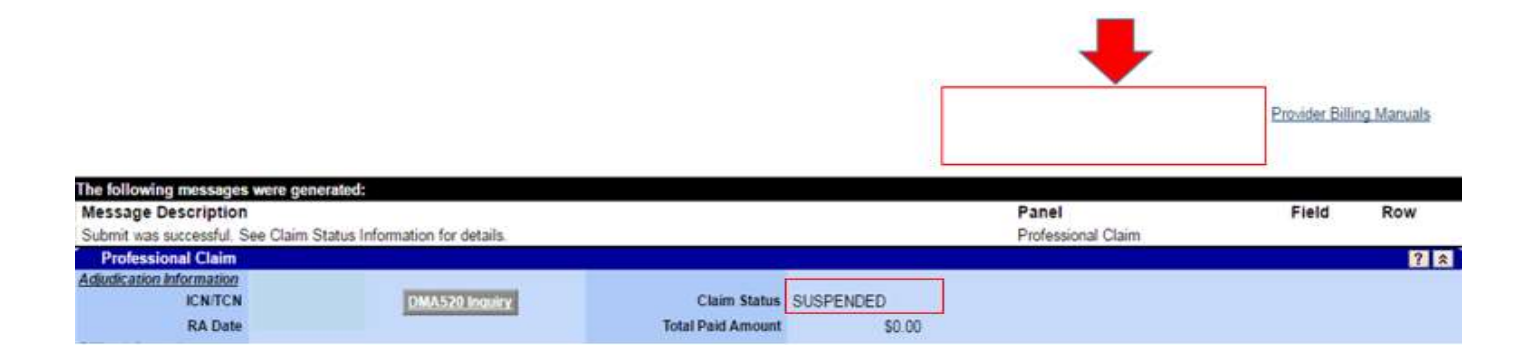

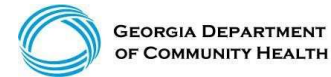

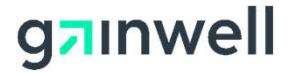

#### Paid Claim with the Adjust Option

• If paid, the adjust, void, copy claim, and cancel buttons appear. (If the paid claim has already been adjusted, the void and adjust buttons are no longer available). This claim can be adjusted within 90 days of the paid date.

|                                    |                                 |                   |                    | Provider Bills | no Manuals |
|------------------------------------|---------------------------------|-------------------|--------------------|----------------|------------|
|                                    |                                 |                   | cancel adjust void | copy claim     |            |
| The following messages were gen    | erated:                         |                   |                    |                |            |
| Message Description                |                                 |                   | Panel              | Field          | Row        |
| Submit was successful. See Claim S | Status Information for details. |                   | Professional Claim |                | 11-13-13   |
| Professional Claim                 |                                 |                   |                    |                | 2 2        |
| Adjudication Information           |                                 |                   |                    |                |            |
| ICN/TCN                            | DMA520 Inquiry                  | Claim Status PAID |                    |                |            |
| RA Date                            |                                 | Total Paid Amount |                    |                |            |

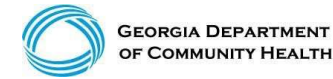

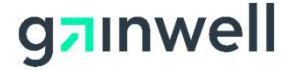

#### **Claims History Research**

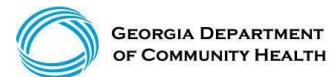

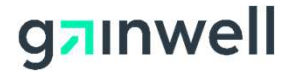

## **Claims History Search**

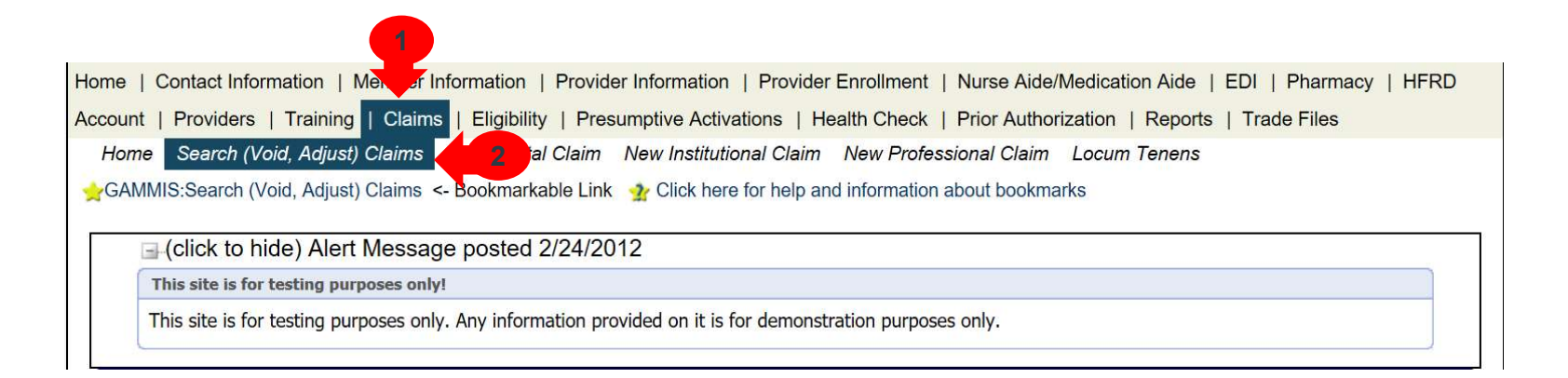

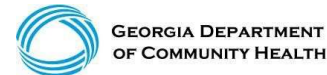

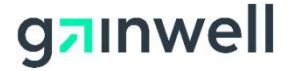

# **Claims History Search**

(continued)

- ICN (Search)
- Member ID, FDOS -> TDOS, Claim Type (Search)
- Member ID, FDOS -> TDOS, Status Type (Search)
- Member ID, Claim Type, RA Date (Search)

Claim Type = Professional Status Type Options = Paid, Denied, Suspended

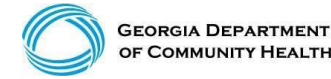

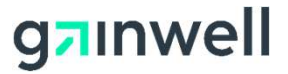

# **Claims History Search**

(continued)

| Claim Search       |                     |             |                    |                                                   |        |            |                 |          | Top ? 🛠         |
|--------------------|---------------------|-------------|--------------------|---------------------------------------------------|--------|------------|-----------------|----------|-----------------|
| ICN/TC             | N                   |             | From/Thru DO       | 01/05/2009                                        |        | 01/29/2009 | 10              |          |                 |
| Member             | D 11123456789       |             | RA Dat             | •                                                 | 100-   |            |                 |          |                 |
| Rendering Provider | D                   | [Search]    |                    |                                                   |        |            |                 |          |                 |
| Claim Typ          | M - PROFESSIONAL CI | laims V     | Statu              |                                                   | -+     |            |                 |          | search          |
|                    |                     |             | Record             | P - PAID                                          |        |            |                 |          | clear           |
|                    |                     | English     | Español   Accessib | R - RESUBMIT<br>X - SUPER-SUSPEN<br>S - SUSPENDED | D      |            |                 | 0        | REPORT<br>FRAUD |
|                    | 11 Member           | ID From DOS | Search Resul       | ts (13 rows returned)                             | Status | RA Date    | Amount Billed   | Daid     |                 |
| 4009 30            | 50 111              | 01/05/2009  | 01/05/2009 DDC     | FESSIONAL CLAMS                                   | PAID   | 01/12/2009 | SATIOUTI Dilled | \$40.70  |                 |
| 4009 20            | 90 111              | 01/07/2009  | 01/07/2009 PRC     | FESSIONAL XOVER CLAMS                             | PAN    | 01/19/2009 | SAR R1          | 548.20   |                 |
| 4009 20            | 90 111              | 01/09/2009  | 01/09/2009 PRC     | FESSIONAL XOVER CLAIMS                            | PAD    | 02/02/2009 | \$80.00         | \$0.00   |                 |
| 4009 20            | 90 111              | 01/12/2009  | 01/12/2009 PRC     | FESSIONAL XOVER CLAIMS                            | PAID   | 01/26/2009 | \$67.97         | \$40.70  |                 |
| 4009 20            | 90 111              | 01/12/2009  | 01/12/2009 PRC     | FESSIONAL XOVER CLAIMS                            | PAID   | 01/26/2009 | \$102.93        | \$62.71  |                 |
| 4009 80            | 90 111              | 01/12/2009  | 01/12/2009 PRC     | FESSIONAL XOVER CLAIMS                            | PAID   | 02/23/2009 | \$420.00        | \$107.31 |                 |
| 4009 20            | 90 111              | 01/13/2009  | 01/13/2009 PRC     | FESSIONAL XOVER CLAIMS                            | PAID   | 01/26/2009 | \$66.81         | \$48.20  |                 |
| 4009 80            | 90 111              | 01/14/2009  | 01/14/2009 PRC     | FESSIONAL XOVER CLAIMS                            | PAID   | 04/13/2009 | \$102.93        | \$0.00   |                 |
| 4009 20            | 90 111              | 01/23/2009  | 01/23/2009 PRC     | FESSIONAL XOVER CLAIMS                            | PAD    | 02/09/2009 | \$102.93        | \$59.71  |                 |
| 4009 20            | 90 111              | 01/27/2009  | 01/27/2009 PRC     | FESSIONAL XOVER CLAIMS                            | PAID   | 02/23/2009 | \$105.93        | \$0.00   |                 |
| 4009 80            | 90 111              | 01/27/2009  | 01/27/2009 PRC     | FESSIONAL XOVER CLAIMS                            | PAID   | 04/13/2009 | \$79,61         | \$6.59   |                 |
| 4009 20            | 90 111              | 01/28/2009  | 01/28/2009 PRC     | FESSIONAL XOVER CLAIMS                            | PAID   | 02/23/2009 | \$144.01        | \$85.12  |                 |
| 4009 20            | 90 111              | 01/29/2009  | 01/29/2009 PRC     | FESSIONAL XOVER CLAIMS                            | PAID   | 02/23/2009 | \$102,93        | \$0.00   | 2 J             |

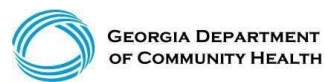

© Gainwell Technologies Proprietary and Confidential.. The information contained herein is subject to change without notice. 96

#### g**n**inwell

#### Sort Claims by DOS, RA Date, Billed, or Paid

| Search Results (7 rows returned) |            |                     |        |            |               |        |  |  |  |  |
|----------------------------------|------------|---------------------|--------|------------|---------------|--------|--|--|--|--|
| From DOS                         | To DOS     | Claim Type          | Status | RA Date    | Amount Billed | Paid   |  |  |  |  |
| 09/06/2012                       | 09/06/2012 | PROFESSIONAL CLAIMS | DENIED | 09/24/2012 | \$235.00      | \$0.00 |  |  |  |  |
| 09/10/2012                       | 09/10/2012 | PROFESSIONAL CLAIMS | DENIED | 09/24/2012 | \$235.00      | \$0.00 |  |  |  |  |
| 10/01/2012                       | 10/01/2012 | PROFESSIONAL CLAIMS | DENIED | 10/15/2012 | \$235.00      | \$0.00 |  |  |  |  |
| 10/08/2012                       | 10/15/2012 | PROFESSIONAL CLAIMS | DENIED | 10/29/2012 | \$470.00      | \$0.00 |  |  |  |  |
| 10/22/2012                       | 10/22/2012 | PROFESSIONAL CLAIMS | DENIED | 11/05/2012 | \$235.00      | \$0.00 |  |  |  |  |
| 10/29/2012                       | 10/29/2012 | PROFESSIONAL CLAIMS | DENIED | 11/19/2012 | \$235.00      | \$0.00 |  |  |  |  |
| 11/12/2012                       | 11/13/2012 | PROFESSIONAL CLAIMS | DENIED | 12/03/2012 | \$359.00      | \$0.00 |  |  |  |  |

| Search Results (7 rows returned)                                           |       |
|----------------------------------------------------------------------------|-------|
| From DOG To DOG Claim Trans Chattan DA Data Amount Billed Data             |       |
| From DOS TO DOS Claim Type Status RA Date Amount Billed Pai                | aid < |
| 11/12/2012 11/13/2012 PROFESSIONAL CLAIMS DENIED 12/03/2012 \$359.00 \$0.  | 0.00  |
| 10/29/2012 10/29/2012 PROFESSIONAL CLAIMS DENIED 11/19/2012 \$235.00 \$0.1 | 0.00  |
| 10/22/2012 10/22/2012 PROFESSIONAL CLAIMS DENIED 11/05/2012 \$235.00 \$0.1 | 0.00  |
| 10/08/2012 10/15/2012 PROFESSIONAL CLAIMS DENIED 10/29/2012 \$470.00 \$0.  | 0.00  |
| 10/01/2012 10/01/2012 PROFESSIONAL CLAIMS DENIED 10/15/2012 \$235.00 \$0.1 | 0.00  |
| 09/06/2012 09/06/2012 PROFESSIONAL CLAIMS DENIED 09/24/2012 \$235.00 \$0.1 | 0.00  |
| 09/10/2012 09/10/2012 PROFESSIONAL CLAIMS DENIED 09/24/2012 \$235.00 \$0.  | 0.00  |

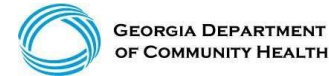

© Gainwell Technologies Proprietary and Confidential.. The information contained herein is subject to change without notice. 97

#### g**n**inwell

# **Claim Corrections**

Search and locate your most current claim number (ICN) and select it

- Move down to your detail line and select the line that needs to be corrected
- Make your corrections to your detail line

Example 1: if you billed 20 units and it should be 40 units, correct to 40 units and total charge

Example 2: If you billed 40 units and it should have been 20 units, correct to 20 units and total charge

Move to the top and select Adjust

Note: Adjustments must be made within 90 days of paid date

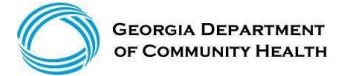

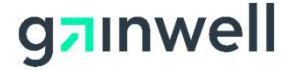

## **Timely Filing Rules**

For most providers, timely filing is six months from the month of service (MOS) – the month the service was rendered by the provider. However, there are variations which you should be aware:

- Claim adjustment Within three months of the month of payment
- Claim resubmission Within three months of the month the denial occurred
- Crossover claim Within 12 months of MOS
- Secondary/TPL claim Within 12 months of MOS
- One year (365 days) Claims Submission Edit (NEW)

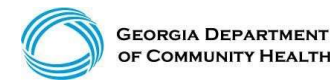

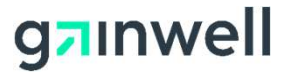

#### **One Year (365 Days) Claim Submission Edit**

#### **Example:**

|              | Original Submit Claim | 1 <sup>st</sup> Resubmit | 2 <sup>nd</sup> Adjustment |
|--------------|-----------------------|--------------------------|----------------------------|
| DOS          | Denied Date:          | Adjustment               | (365 days)                 |
| July 1, 2016 | December 30, 2016     | March 31, 2017           | June 30, 2017              |

- All claim submissions and adjustments to denied claims are to be completed according to policy by 365 days. Other timely submission and resubmission system edits will remain in GAMMIS according to policy (there is no time limit for adjusting a claim that reverses payment back to the Department).
- Please refer to the Georgia Medicaid Part 1 Policies and Procedures Manual, Chapter 200. The Timely Resubmission policy outlined in Section 204 will still be enforced to include this new one year or 365 days guideline.

• \*Banner Message posted June 14, 2017

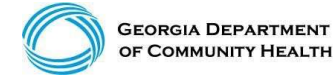

© Gainwell Technologies Proprietary and Confidential.. The information contained herein is subject to change without notice. 100

#### g**¬**ınwell

#### Accessing the Remittance Advice

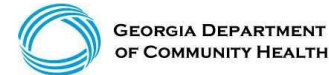

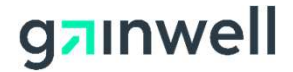

### **Accessing the Remittance Advice**

- Select **Report**, then **Financial Reports** from the menu. Next, select **Remittance Advice** from the Report drop down menu.
- Enter the date span

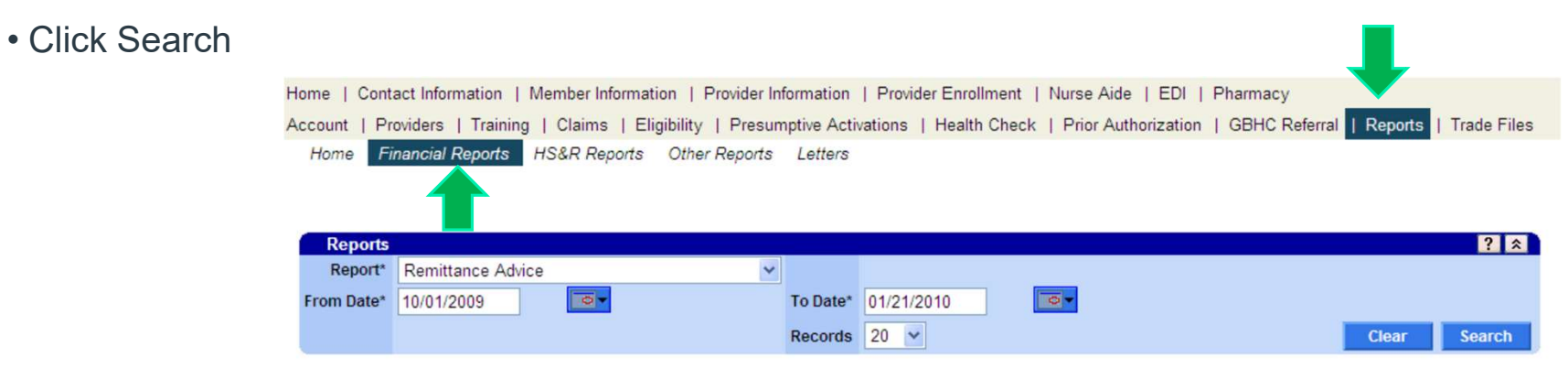

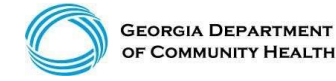

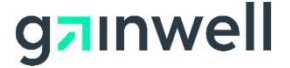

## **Remittance Advice (RA)**

- The RA is comprised of several document types in this order:
- Banner Messages (if applicable)
- Claims Activity/Status (if applicable)
- Financial Transactions Expenditures (system generated only) and Accounts Receivable
- EOB Descriptions (if applicable)
- Summary Page

The RA is generated each claims payment cycle. RAs are only received if there is activity during the claims cycle.

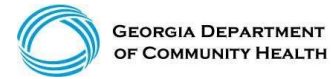

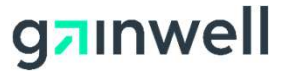

#### **Policy Information**

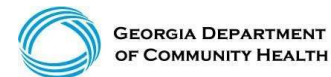

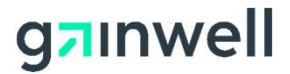

### **Policy Information and Updates**

Home | Contact Information | Member Information | Provider Information | Provider Enrollment | Nurse Aide/Medication Aide | EDI | Pharmacy | HFRD Account | Providers | Training | Claims | Eligibility | Presumptive Activations | Health Check | Prior Authorization | Reports | Trade Files Home Provider Notices Provider Manuals Provider Messages Fee Schedules Forms for Providers Reports for Public Access FAQ for Providers Web Portal Trang Provider Educe CAMMIS:Prove Information <- Bool urkable Link 20 ck here for help and information about bookmarks

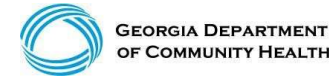

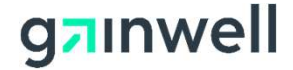

#### **Provider Information and Provider Notices**

| Account   Providers   Training   Claims   Eligibili<br>Home Provider Notices Provider Manuals P<br>Web Portal Training Provider Education | Provider Notices<br>Provider Manuals<br>Provider Messages         | alth Check   Prior Authorization   Reports   Trade Files<br>Forms for Providers Reports for Public Access FAQ for Providers |  |
|----------------------------------------------------------------------------------------------------|-------------------------------------------------------------------|----------------------------------------------------------------------------------------------------|--|
| User Information - Provider I                                                                                                    | Fee Schedules<br>Forms for Providers<br>Reports for Public Access | 2 X                                                                                                    |  |
| Banner Messages<br>This page provides easy access to public banner me                                                                     | FAQ for Providers<br>web Portal Training                          | s, leave the search fields blank and click the search button.                                                               |  |
| Messages Search Panel<br>Keyword                                                                                                    | Provider Education                                                | Top ? s                                                                                                    |  |
| Year V<br>Provider Type                                                                                                    | ~                                                                 | search                                                                                                    |  |
| Records 20 V                                                                                                    | ~                                                                 | clea                                                                                                    |  |

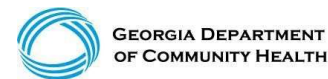

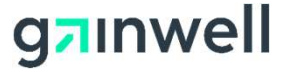

#### **Provider Information and Provider Manuals**

| count   Providers   Training   Claims   Elini     | bill Dravidar Notices     | alth Check   Prior Authorization   Penath   Trada Eller                                                        |
|---------------------------------------------------|---------------------------|----------------------------------------------------------------------------------------------------|
| Home Provider Notices Provider Manuals            | C Dravider Maguala        | Forms for Providers Reports for Public Access FAQ for Providers                                                |
| Web Portal Training Provider Education            | Provider Massanas         |                                                                                                    |
| GAMMIS:Provider Messages <- Bookmarkable L        | Ink Fee Schedules         | on about bookmarks                                                                                             |
| User Information - Provider I                     | Forms for Providers       | 23                                                                                                    |
|                                                   | Reports for Public Access |                                                                                                    |
| Banner Messages                                   | FAQ for Providers         | The second second second second second second second second second second second second second second second s |
| This page provides easy access to public banner n | ne: Web Portal Training   | s, leave the search fields blank and click the search button.                                                  |
|                                                   | Provider Education        |                                                                                                    |
| Messages Search Panel                             |                           | Top ? 3                                                                                                    |
| Keyword                                           |                           |                                                                                                    |
| Year                                              |                           |                                                                                                    |
| Provider Type                                     | × 1                       | search                                                                                                    |

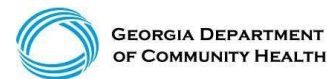

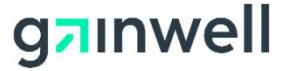

## **Provider Information and Provider Messages**

| Iome   Contact Information   Member Information                                                                                           | Provider Information   Provid                                              | er Enrollment   Nurse Aide/Medication Aide   EDI   Pharmacy   HFRD                                                                                |
|----------------------------------------------------------------------------------------------------|----------------------------------------------------------------------------|----------------------------------------------------------------------------------------------------|
| ccount   Providers   Training   Claims   Eligibili<br>Home Provider Notices Provider Manuals Pr<br>Web Portal Training Provider Education | Provider Notices<br>Provider Manuals<br>Provider Messages<br>Fee Schedules | alth Check   Prior Authorization   Reports   Trade Files<br>Forms for Providers Reports for Public Access FAQ for Providers<br>on about bookmarks |
| User Information - Provider I<br>Banner Messages                                                                                          | Forms for Providers<br>Reports for Public Access<br>FAQ for Providers      | ? *                                                                                                    |
| This page provides easy access to public banner mes                                                                                       | Web Portal Training<br>Provider Education                                  | s, leave the search fields blank and click the search button.                                                                                     |
| Keyword Year                                                                                                    |                                                                            |                                                                                                    |
| Provider Type                                                                                                    | ~                                                                          | search                                                                                                    |

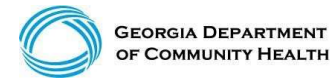

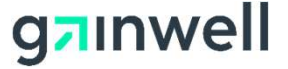
# **Provider Information and Provider Messages**

| Messages Search Panel                                 |                   | Top ? 🛠                                                                                     |
|-------------------------------------------------------|-------------------|---------------------------------------------------------------------------------------------|
| Keyword                                               |                   |                                                                                             |
| Veer V                                                |                   |                                                                                             |
| Teal                                                  |                   |                                                                                             |
| Provider Type                                         | ~                 | search                                                                                      |
|                                                       |                   |                                                                                             |
| Records 20 V                                          |                   | clear                                                                                       |
| Messages (more than 60 available)                     |                   |                                                                                             |
|                                                       | Sent              |                                                                                             |
| Туре                                                  | Date              | Subject                                                                                     |
| ALL PROVIDER TYPES                                    | 08/01/2017        | Upcoming Changes to Member Eligibility Inquiries                                            |
| ALL PROVIDER TYPES                                    | 08/01/2017        | Autism Screenings - CPT 96110 EP UA                                                         |
| ALL PROVIDER TYPES                                    | 08/01/2017        | Georgia Families Pharmacy Quick Reference Guide                                             |
| ALL PROVIDER TYPES                                    | 07/28/2017        | Physician and Mid-Level Workshops in August 2017                                            |
| ALL PROVIDER TYPES                                    | 07/26/2017        | Centralized PA Process Inbox to be shut down 8/1/2017                                       |
| ALL PROVIDER TYPES                                    | 07/26/2017        | Ending of 45 Day Prior Authorization Period                                                 |
| ALL PROVIDER TYPES                                    | 07/20/2017        | Gwinnett/Lawrenceville Meaningful Use Workshop                                              |
| ALL PROVIDER TYPES                                    | 07/20/2017        | Hyaluronan Derivatives Products ? Change of Coverage                                        |
| ALL PROVIDER TYPES                                    | 07/20/2017        | Hyaluronan Derivatives Products - Change of Coverage                                        |
| AMBULATORY, EMERGENCY MEDICAL SERVICE PROV, TRANSPORT | TATION 07/07/2017 | Reimbursement Change in the Adult Air Emergency Transportation<br>Medicare Crossover Claims |
| AMBULATORY, EMERGENCY MEDICAL SERVICE PROV, TRANSPORT | TATION 07/07/2017 | Reimbursement Change in the Adult Air Emergency Transportation<br>Medicare Crossover Claims |
| ALL PROVIDER TYPES                                    | 07/08/2017        | DME Claim Denials June 9, 2017-June 22, 2017                                                |
| ALL PROVIDER TYPES                                    | 07/06/2017        | Change in Process for Hepatitis C                                                           |
| ALL PROVIDER TYPES                                    | 07/03/2017        | Georgia Families Additional Provider Resources                                              |
| ALL PROVIDER TYPES                                    | 07/03/2017        | ICWP PSS CARE LEVELS REVISION                                                               |
| ALL PROVIDER TYPES                                    | 07/03/2017        | Georgia Families Additional Provider Resources                                              |
| ALL PROVIDER TYPES                                    | 06/30/2017        | Georgia Families Additional Provider Resources                                              |
| ALL PROVIDER TYPES                                    | 06/30/2017        | Georgia Families Public Open Forum - Cordele, GA                                            |
| ALL PROVIDER TYPES                                    | 06/30/2017        | CMO Meet and Greet in Alma, GA                                                              |
| ALL PROVIDER TYPES                                    | 06/28/2017        | New Biller Workshops in July 2017                                                           |
|                                                       | 123 Next >        |                                                                                             |

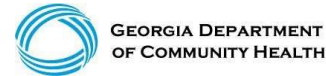

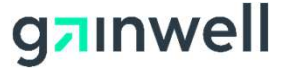

# **IVRS** Overview

The Interactive Voice Response System (IVRS) allows users to call and conduct inquiries or transactions on the Georgia Medicaid Management Information System (GAMMIS) using a touch-tone telephone.

|          | 1-800-766-4456                                                                                                    |
|----------|----------------------------------------------------------------------------------------------------|
| Option 1 | Member Eligibility                                                                                                    |
| Option 2 | Claims Status                                                                                                    |
| Option 3 | Payment Information                                                                                                    |
| Option 4 | Provider Enrollment                                                                                                    |
| Option 5 | Prior Authorization                                                                                                    |
| Option 6 | GAMMIS password reset, Pharmacy Benefits, the Nurse Aide Registry or Nurse<br>Aide Training program, PeachCare for Kids®, EDI or electronic claim submission,<br>or a system overview |

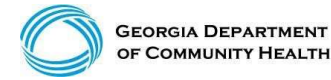

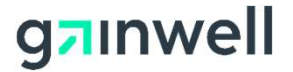

## **Provider Relations Field Services Representatives**

| Territory | Region         | Rep                |
|-----------|----------------|--------------------|
| 1         | North Georgia  | Deandre Murray     |
| 2         | Fulton         | Adrian Hogan       |
| 3         | NE Georgia     | Carolyn Thomas     |
| 4         | NW Georgia     | Danny Williams     |
| 5         | SE Metro       | Ebony Hill         |
| 6         | Middle Georgia | Shawnteel Bradshaw |
| 7         | Augusta        | Jessica Bowen      |
| 8         | SW Georgia     | Jill McCrary       |
| 9         | SE Georgia     | Kendall Telfair    |
| 10        | South Georgia  | Anitrus Johnson    |
| North     | Hospital Rep   | Sherida Banks      |
| South     | Hospital Rep   | Janey Griffin      |

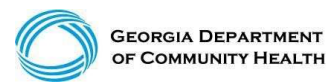

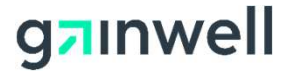

# **Provider Relations Field Services**

(continued)

## **State-Wide Consultants**

Brenda Hulette Anita Hester Sharée C. Daniels

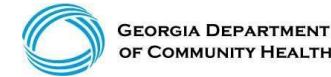

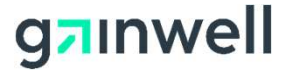

## **Georgia Field Territories**

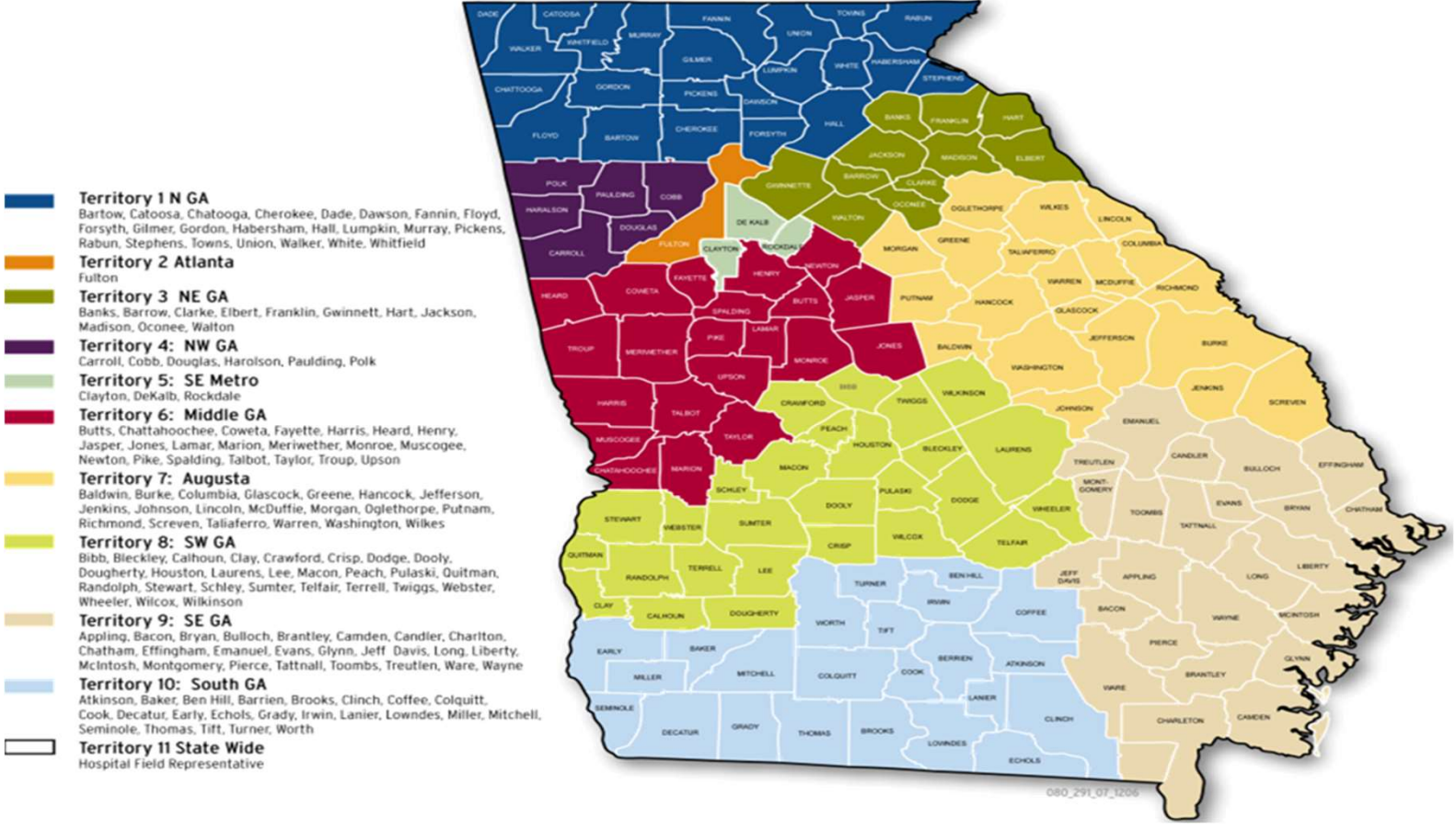

GEORGIA DEPARTMENT OF COMMUNITY HEALTH

© Gainwell Technologies Proprietary and Confidential.. The information contained herein is subject to change without notice. 113

#### g**n**inwell

# **Contact My Provider Rep Directly**

Login to the MMIS system with your username and password

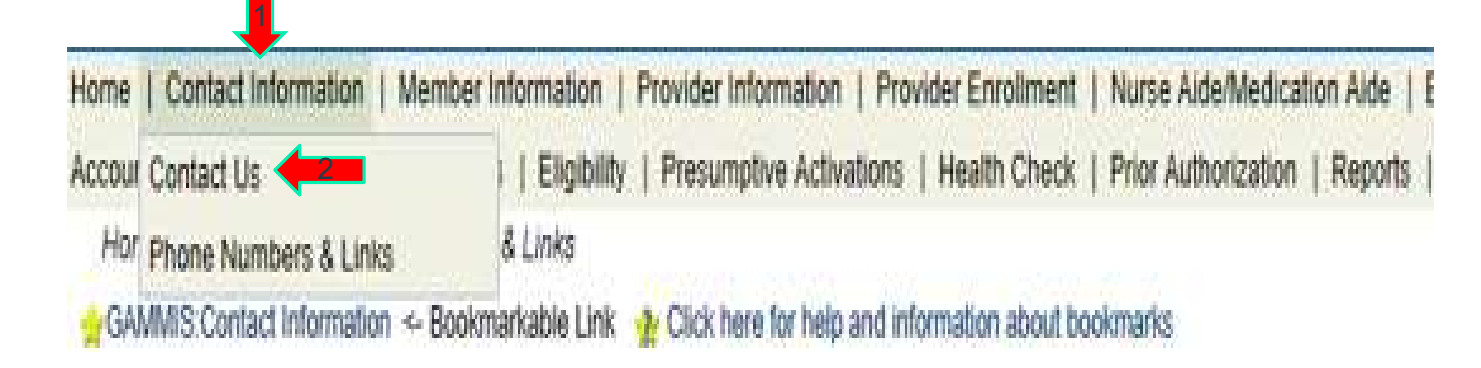

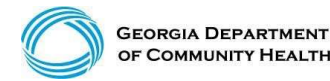

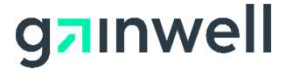

# **Contact My Provider Rep Directly**

(continued)

| Contact Information              |           |     |  |
|----------------------------------|-----------|-----|--|
| How can we help you?             |           |     |  |
| Select an item*                  |           | × 🔶 |  |
| Enter Category Details           |           |     |  |
| How do you want to be contacted? |           |     |  |
| Contact Method*                  | Telephone | ~   |  |
| Last Name, First Name            |           |     |  |
| Phone Number, Ext                |           |     |  |
|                                  |           |     |  |
|                                  |           |     |  |

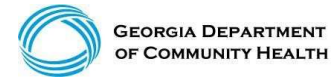

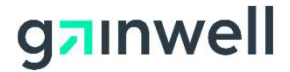

# Contact My Provider Rep Directly

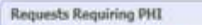

NOTE: If the response to your inquiry contains protected health information (PHI) such as member or claims information, you must log into the secure web portal to submit your question and receive the response. Upon login, additional contact options related to PHI will be available.

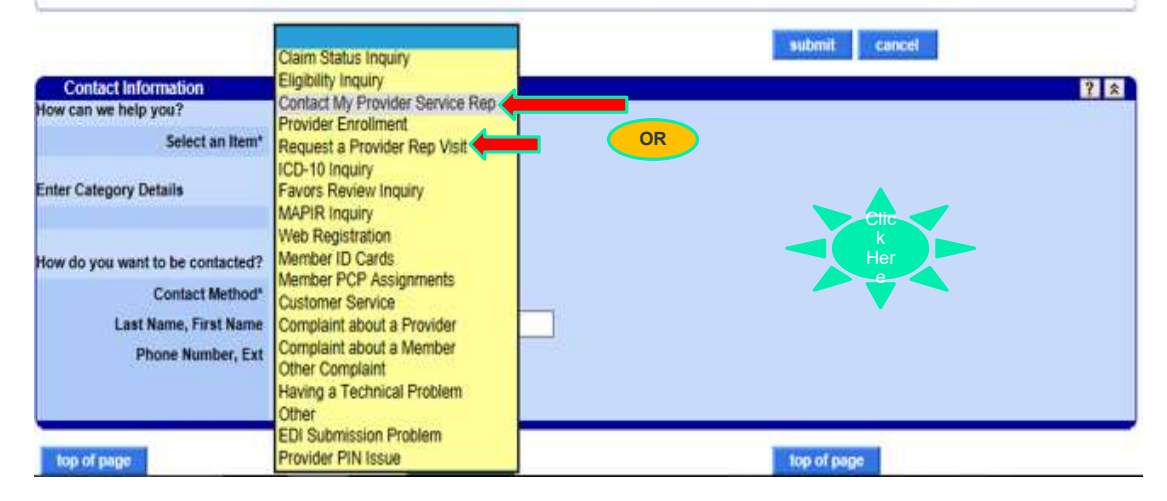

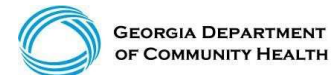

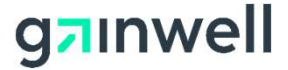

# Contact my Provider Rep Directly

|                                 |                                       | submit cancel |
|---------------------------------|---------------------------------------|---------------|
| Contact Information             |                                       |               |
| w can we help you?              |                                       |               |
| Select an Item*                 | Contact My Provider Service Rep 🗸     |               |
| nter Category Details           |                                       |               |
|                                 | Need some help with ICN 2017123456777 |               |
| How can we help you?            |                                       |               |
| ow do you want to be contacted? |                                       |               |
| Contact Method*                 | Telephone V                           |               |
| Last Name, First Name           | DXC                                   |               |
| ADDA AND ADDA AND ADDA          | (800)/766_4456                        |               |

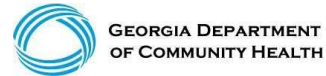

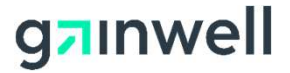

# **Session Review**

You should now be able to:

- Understand the various organizations that affect Medicaid billing
- Understand how to access GAMMIS
- Understand timely filing policy
- Understand how to access the Remittance Advice
- Understand how to obtain Policy Information and Updates
- Contact Gainwell Technologies about information concerning Georgia Medicaid

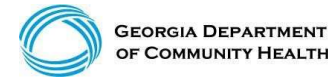

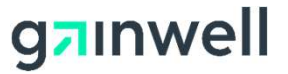

#### Closing

#### **Questions & Answers**

Contact brand@gainwelltechnologies.com gainwelltechnologies.com **Gainwell Technologies** 1775 Tysons Blvd. McLean, VA 22102

# PIMS Office of Provider Relations

# Office of Provider Relations Provider Issue Management System (PIMS)

# **BED·B·H·D·D**

Georgia Department of Behavioral Health & Developmental Disabilities

Sharon Pyles, Provider Relations Manager May 6, 2021

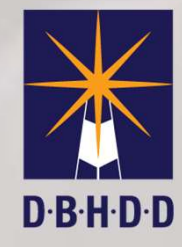

#### What is PIMS?

"PIMS is a web-based application designed to capture, track, resolve and identify issues or common themes submitted by our network of providers"

## What types of questions can you submit to PIMS?

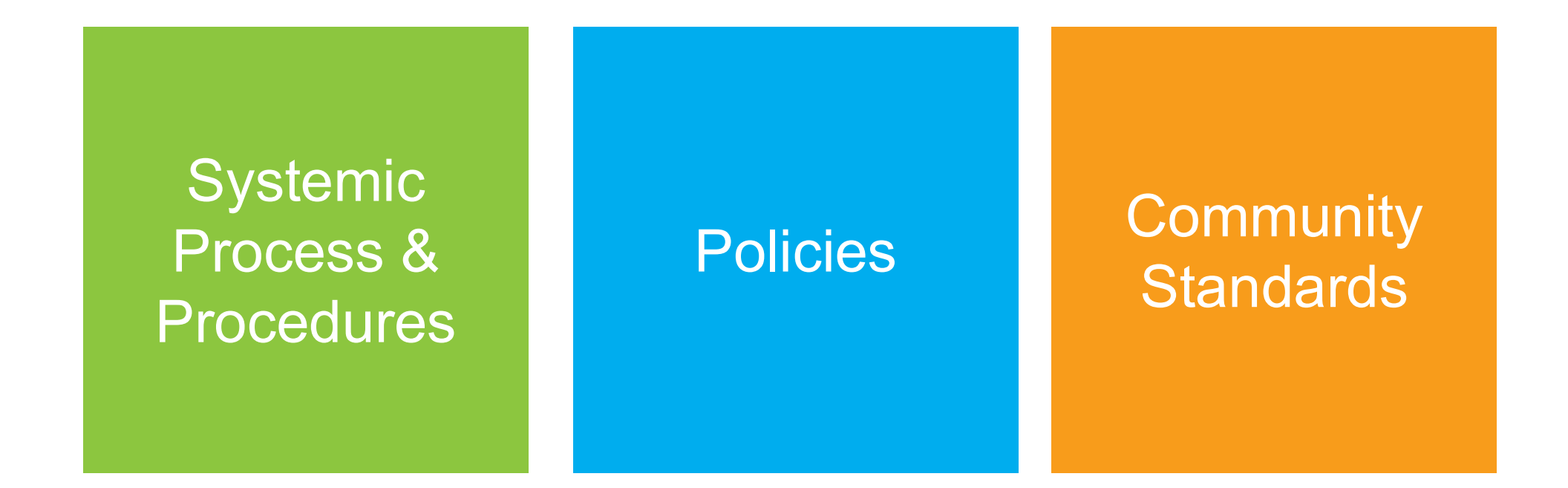

*IMPORTANT NOTE:* Questions related to specific Individuals regarding funding and approved services should be directed to the appropriate Regional Field Office.

## How do you access PIMS?

#### From the **DBHDD** website, hover over the "For Providers" tab.

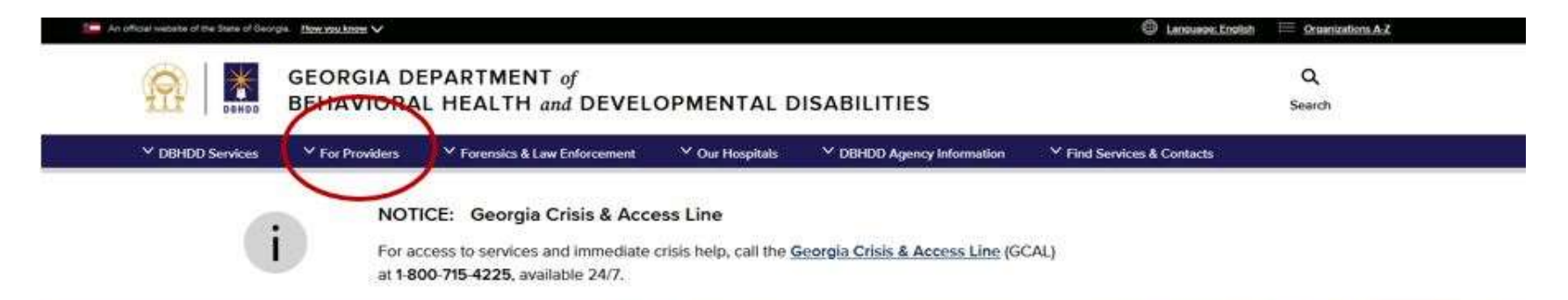

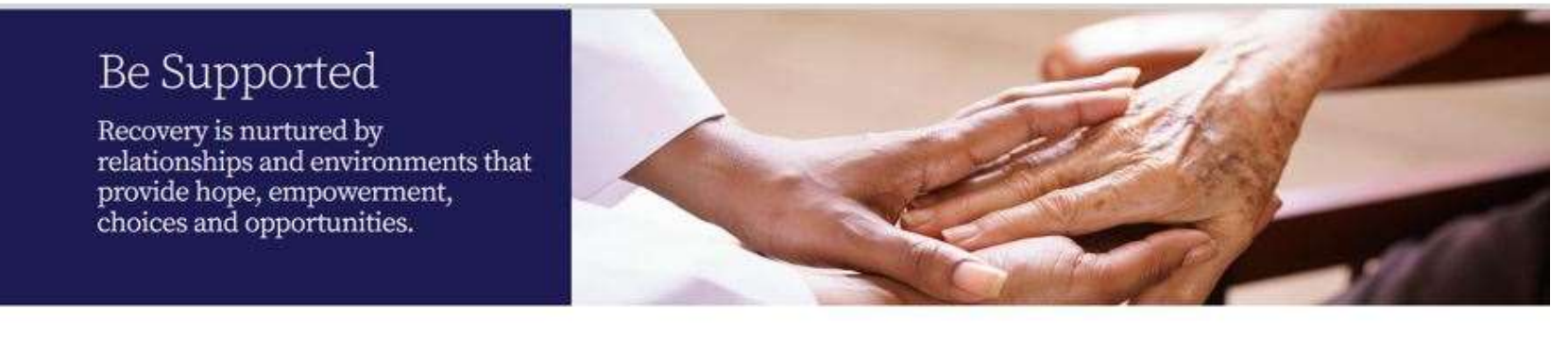

GEORGIA COVID-19 EMOTIONAL SUPPORT LINE

## How do you access PIMS?

#### Click on "Questions for Your Provider Relations Team".

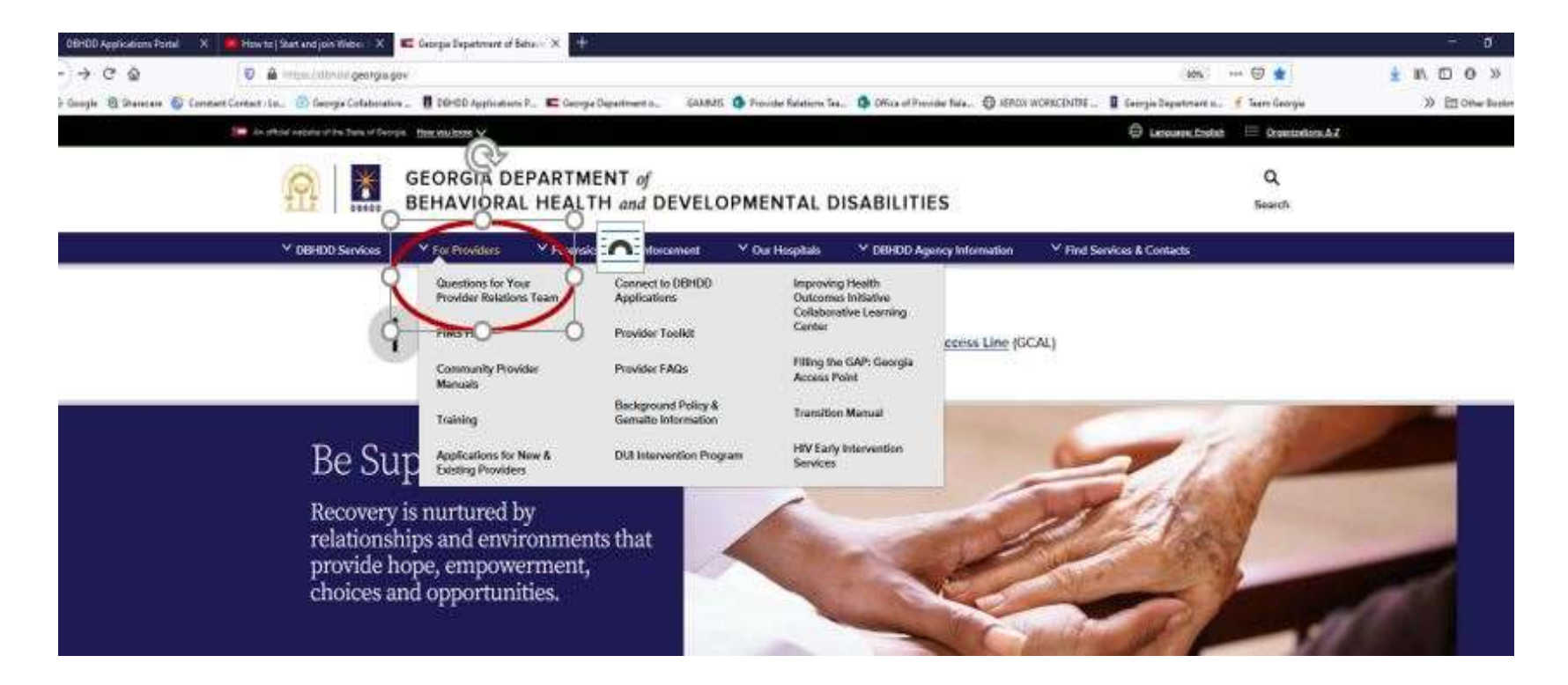

## How do you access PIMS?

# Once on the PIMS site, click on "Provider Issue Resolution Form".

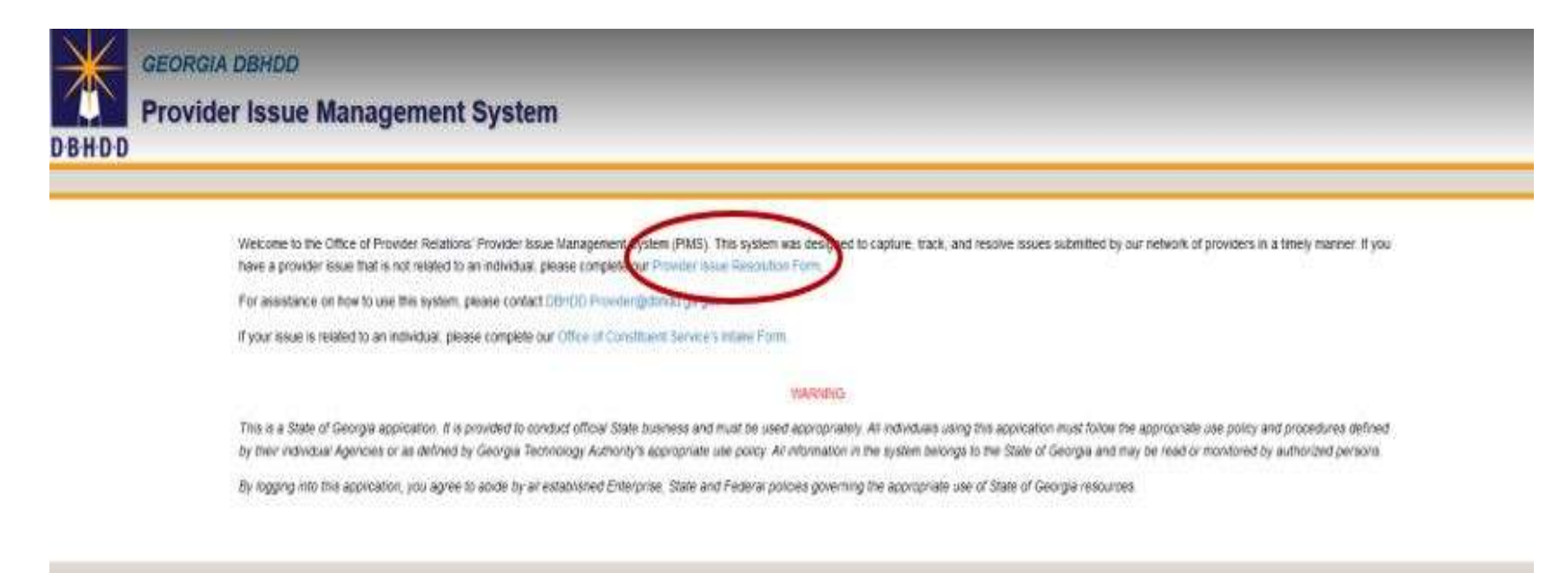

Copyright © 2021 Georgia Department of Behavioral Health and Developmental Disabilities.

#### What happens after you submit your question?

# Case number is assigned

Provider Relations Manager is assigned

Contact no later than 2 business days

## **Office of Provider Relations Communications**

**Network News** 

1<sup>st</sup> business day of the Month

Learning Corner

15<sup>th</sup> business day of the month

**Special Bulletins** 

Periodically throughout the month

Contact Provider Relations at DBHDD.Provider@dbhdd.ga.gov

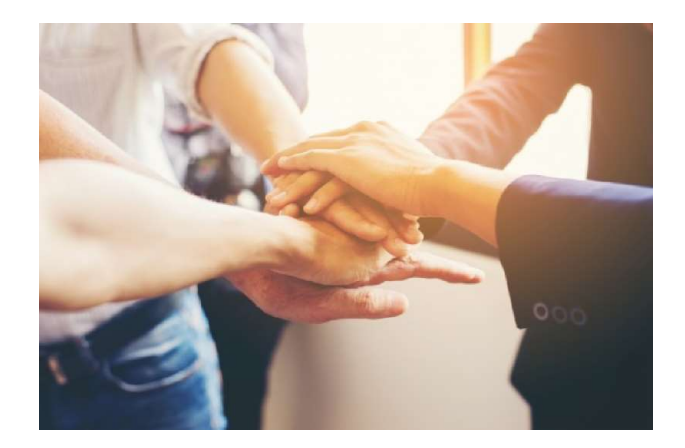

# **Question & Answer**